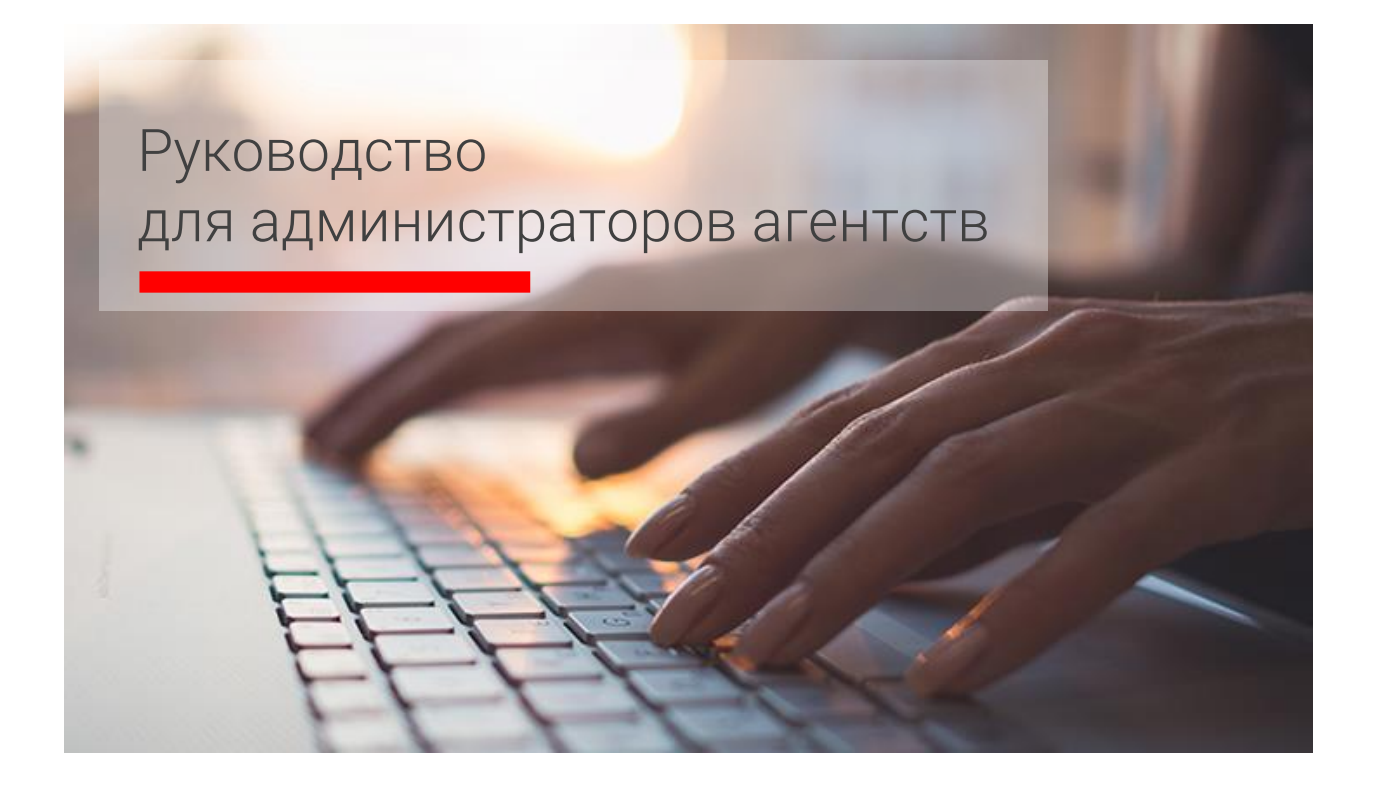

Edition 2.2 (October 2020)

© 2020 Sabre Inc. All rights reserved

This documentation is the confidential and proprietary intellectual property of Sabre Inc. Any unauthorized use, reproduction, preparation of derivative works, performance, or display of this document, or software represented by this document, without the express written permission of Sabre Inc. is strictly prohibited.

Sabre, the Sabre logo design, Format Finder help system, and Personal Trainer are trademarks and/or service marks of an affiliate of Sabre Inc. All other trademarks, service marks, and trade names are owned by their respective companies.

## Руководство для администраторов (менеджеров, супервайзеров) агентств

СТРАНИЦА ДЛЯ ЗАМЕТОК

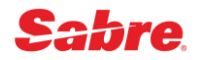

# Содержание

| Введение                                                            | 5  |
|---------------------------------------------------------------------|----|
| Employee Profile Record (EPR)                                       | б  |
| Учётная запись пользователя (EPR)                                   | 6  |
| Графический инструмент Manage my Agents в Sabre Red 360             | 7  |
| Быстрое создание EPR в графическом интерфейсе в Sabre Red 360       | 8  |
| Модификация EPR в графическом интерфейсе в Sabre Red 360            | 11 |
| Сброс пароля EPR в графическом интерфейсе в Sabre Red 360           | 13 |
| Удаление EPR в графическом интерфейсе в Sabre Red 360               | 15 |
| Отображение учётных записей пользователей (EPR)                     | 17 |
| Таблица CST (City Sign Table) учётных записей пользователей (EPR)   | 18 |
| Создание EPR в командном режиме                                     | 19 |
| Модификация EPR в командном режиме                                  | 20 |
| Изменение имени пользователя                                        | 21 |
| Изменение подписи пользователя - Agent Sign                         | 21 |
| Изменение времени автоматического выхода из системы - ASO           | 21 |
| Изменение кода офиса - OFC                                          | 22 |
| Установка временного пароля EPR                                     | 22 |
| Изменение служебного кода - Duty Code                               | 23 |
| Ключевые слова (Keywords)                                           | 23 |
| Изменение ключевых слов (Keywords)                                  | 26 |
| Изменение статуса учетной записи (Active/Inactive)                  | 26 |
| Удаление EPR в командном режиме                                     |    |
| Ошибки                                                              |    |
| Terminal Address (LNIATA)                                           |    |
| Типы терминальных адресов (LNIATA)                                  |    |
| Графические инструмент Manage my LNIATAs в Sabre Red 360            |    |
| Настройки CRTTA для EPR в графическом интерфейсе Sabre Red 360      |    |
| Travel Journal Record (TJR)                                         | 41 |
| Графический инструмент Manage my Agency в Sabre Red 360             | 41 |
| Первоначальные настройки TJR в графическом интерфейсе Sabre Red 360 | 42 |
| Просмотр Travel Journal Record (TJR)                                | 45 |
| Модификация Travel Journal Record (TJR)                             | 47 |
| Branch Access                                                       | 49 |

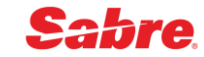

| 51 |
|----|
| 51 |
| 52 |
| 52 |
| 53 |
| 53 |
| 56 |
| 56 |
| 56 |
| 58 |
| 59 |
|    |

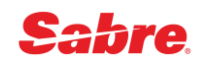

# Введение

Менеджер агентства Sabre GDS – специалист, наделенный полномочиями, дающими возможность самостоятельно выполнять определенные настройки офиса, настраивать и контролировать работу филиалов агентства, а также авторизованных субагентов. Контролировать настройки и функциональные возможности агентов офиса и филиалов.

Для обеспечения таких функциональных возможностей в учетную запись (EPR) менеджера агентства Sabre GDS присваиваются особый уровень доступа и определенные ключевые слова. Основное ключевое слово, определяющее функции менеджера агентства - CREATE.

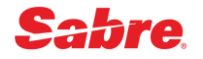

# Employee Profile Record (EPR)

# Учётная запись пользователя (EPR)

### Finder Display Employee Profile Records (EPR) (H\*)

Учётная запись пользователя (Employee Profile Record, EPR) является элементом системы безопасности, регулирующим права и возможности агента, работающего в Sabre GDS. EPR дает вам возможность вписаться в систему *Sabre* и содержит множество различных компонентов.

Максимальное количество EPR в PCC - 1849.

Учетная запись пользователя (EPR) состоит из обязательных компонентов:

• Agent Id

Идентификатор агента, который должен состоять из 1-6 символов (только цифры), рекомендуется использовать значения не менее 4 символов. Идентификатор агента используется для авторизации в системе (SI\*).

Agent Sign

Подпись агента состоит из функционального кода "А" и двух последующих символов. Два данных символа могут представлять любые буквенные, цифровые или буквенно-цифровые комбинации, а также точку (.), звездочку (\*) и слеш (/). Примеры: А46, А\*Т, А6/

Подпись агента является вашей подписью в системе. Система Sabre подставляет данную подпись ко всем действиям, совершенным агентом. Например, создание и модификация PNR, печать документа, удаление информации и запрос отчетов.

• Duty Codes

Служебный код – определенный уровень доступа агента к функционалу Sabre.

• Keywords

Ключевые слова, определяющие функциональные возможности агента

Управление учётными записями пользователей (EPR) выполняется администратором (менеджером, супервайзером) в агентстве.

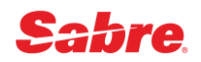

## Графический инструмент Manage my Agents в Sabre Red 360

Инструмент **Manage my Agents** в Sabre Red 360 предназначается для авторизованных администраторов (менеджеров, супервайзеров) в агентстве и позволяет создавать, устанавливать временные пароли, модифицировать и удалять учётные записи пользователей (EPR).

Доступ к инструменту **Manage my Agents** в Sabre Red 360 осуществляется через специальную панель администрирования, интегрированную в рабочее пространство - чтобы отобразить панель администрирования, нажмите кнопку внизу в меню инструментов в правой части, далее нажмите на строку **Manage my Agents** или на иконку рядом с ней.

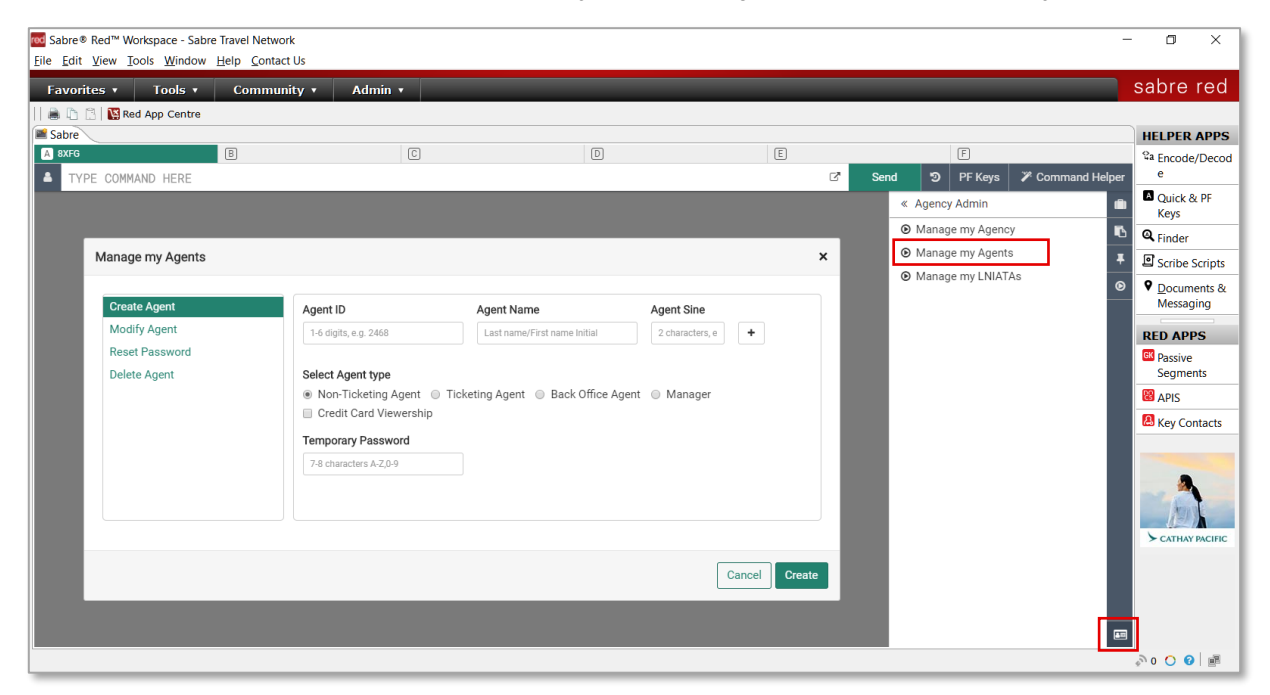

Панель администрирования отображается только для авторизованных администраторов (менеджеров, супервайзеров) в агентстве - для пользователей, в учётных записях (EPR) которых присутствует ключевое слово, позволяющее использовать хотя бы один из инструментов администрирования (**Manage my Agency**, **Manage my Agents**, **Manage my LNIATAs**). Доступ к каждому из перечисленных инструментов администрирования ключевым словом в учётной записи пользователя (EPR).

Если в учётной записи пользователя (EPR) нет ключевых слов, позволяющих использовать хотя бы один из инструментов администрирования, кнопка внизу в меню инструментов в правой части не отображается и панель администрирования открыть невозможно.

Инструмент **Manage my Agents** доступен только для пользователей, в EPR которых присутствует ключевое слово **CREATE**.

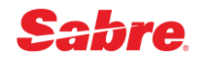

## Быстрое создание EPR в графическом интерфейсе в Sabre Red 360

Если необходимо создать учётную запись пользователя (EPR) в PCC, отличном от текущего, необходимо предварительно перейти в нужный PCC командой **AAA**(PCC).

Вы можете создавать учётные записи пользователей (EPR) только в РСС, имеющих SC-код, совпадающий с SC-кодом вашего домашнего РСС.

В графической форме Manage my Agents выберите пункт Create Agent в меню:

| ·              | rigoneib               | Agent Name                      | Agent Sine        |
|----------------|------------------------|---------------------------------|-------------------|
| Iodify Agent   | 1-6 digits, e.g. 2468  | Last name/First name Initial    | 2 characters, e 🕇 |
| Reset Password |                        |                                 |                   |
| elete Agent    | Select Agent type      |                                 |                   |
|                | Non-Ticketing Agent    | Ticketing Agent 	Back Office Ag | ent 🔘 Manager     |
|                | Credit Card Viewership | 1                               |                   |
|                | Temporary Password     |                                 |                   |
|                |                        |                                 |                   |
|                | 7-8 characters A-Z,U-9 |                                 |                   |
|                |                        |                                 |                   |
|                |                        |                                 |                   |

Заполните поля, указав необходимые параметры для учётной записи пользователя (EPR):

- Agent Id идентификатор пользователя, может содержать от 1 до 6 цифр
- Agent Name фамилия и имя пользователя в формате (фамилия)/(имя), например, MELNIKOVA/E - обязательно наличие и фамилии, и имени, данные вносятся латиницей, фамилия может содержать до 17 букв, имя вносится одной буквой (рекомендуется использовать первую букву имени)
- Agent Sign подпись пользователя, состоящая обязательно из 2 символов, может содержать буквы, цифры и некоторые специальные символы: . (точку), \* (звёздочку) и/или / (слэш).
- **Temporary Passcode** временный пароль, пароль может содержать 7 или 8 символов, разрешается использовать буквы и/или цифры, обязательно наличие хотя бы одной буквы и одной цифры, одинаковые символы не могут повторяться более 2 раз подряд

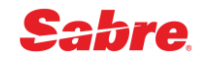

Укажите тип учётной записи пользователя (EPR):

- Non-Ticketing Agent агент, которому запрещено оформлять авиабилеты (в EPR добавляется единственное ключевое слово NOTKTS)\*
- Ticketing Agent агент, имеющий право оформлять авиабилеты (в EPR не будет содержать никаких ключевых слов)\*
- Back Office Agent агент, имеющий право оформлять авиабилеты и работающий с учётной системой и/или системой отчётности (MINOPR и REMOVE)\*
- Manager менеджер в агентстве, имеющий широкий набор прав, в том числе выполнять настройки, влияющие на всех пользователей в агентстве (ACCESS, SUBMGR, MINOPR, PNRREL, REMOVE, SUBAAA, SUBACC, VMVIEW, VMUPDT, HCUPDT)\*

Если требуется, отметьте дополнительно:

• Credit Card Viewership - право видеть не маскированные данные банковских карт (в EPR дополнительно добавляется ключевое слово CCVIEW)\*

Нажмите кнопку **Create** для того, чтобы создать учётную запись пользователя (EPR) согласно информации, указанной в заполненной форме.

Если все данные внесены корректно, после нажатия кнопки **Create** последовательно выполняются необходимые команды.

| 🚾 Sabre® Red™ Workspace - Sabre Travel Network                                   |              |       |           |                                      | - 0 ×                                                           |
|----------------------------------------------------------------------------------|--------------|-------|-----------|--------------------------------------|-----------------------------------------------------------------|
| <u>Ф</u> айл <u>Правка Вид И</u> нструменты <u>О</u> кно <u>С</u> правка Свяжите | сь с нами    |       |           |                                      |                                                                 |
| Избранное • Инструменты • Сообщество                                             | • Администра | тор • |           |                                      | sabre red                                                       |
| 📔 🖷 📋 🔀 Red App Centre                                                           |              |       |           |                                      |                                                                 |
| Sabre                                                                            |              |       |           |                                      | Инструменты                                                     |
| A 8XFG B                                                                         | C            | D     | E         | F                                    | <sup>Q</sup> а Закодировать/                                    |
| ▲ ВВЕДИТЕ КОМАНДУ                                                                |              |       | 🖸 Отправи | ть 🤊 PF Клавиши 🏼 🎢 Графичес         | кий режим Раскодировать                                         |
| HB1001/AEM«                                                                      |              |       |           | « Agency Admin                       | 💼 🛛 Клавиши                                                     |
| NEW EMPLOYEE ID 1001-8XFG HOME STATION - 8XFG                                    |              |       |           | <ul> <li>Manage my Agency</li> </ul> | 📮 быстрого                                                      |
|                                                                                  |              |       |           | <ul> <li>Manage my Agents</li> </ul> | <ul> <li>доступа и<br/>функциональн</li> </ul>                  |
| H/NAM MELNIKUVA/E«                                                               |              |       |           | Manage my LNIATAs                    | ые клавиши                                                      |
| *                                                                                |              |       |           |                                      | Q Finder                                                        |
| H/AUTH 223961«                                                                   |              |       |           |                                      | Scribe Scripts                                                  |
| *                                                                                |              |       |           |                                      | <ul> <li>Документы и<br/>передача</li> <li>сообщений</li> </ul> |
| H/DTY*6«                                                                         |              |       |           |                                      |                                                                 |
| *                                                                                |              |       |           |                                      | RED APPS                                                        |
|                                                                                  |              |       |           | -                                    | E Replicate PNR                                                 |
| H/PASS SABITRE«                                                                  |              |       |           | _                                    |                                                                 |
| *                                                                                |              |       |           |                                      |                                                                 |
| HE«                                                                              |              |       |           |                                      |                                                                 |
| DONE                                                                             |              |       |           |                                      | CATHATPACIFIC                                                   |
|                                                                                  |              |       |           |                                      |                                                                 |
|                                                                                  |              |       |           |                                      |                                                                 |
|                                                                                  |              |       |           |                                      |                                                                 |
|                                                                                  |              |       |           |                                      |                                                                 |
|                                                                                  |              |       |           |                                      | 0 U U 🔤 🔤                                                       |

Системное сообщение **DONE** в конце означает, что создание учётной записи пользователя (EPR) завершено успешно.

\* Подробная информация о ключевых словах содержится в параграфе Ключевые слова (Keywords)

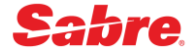

Если какое-либо из полей не заполнено или заполнено неверно, оно будет выделено - требуется заполнить поле или внести корректировки согласно подсказке:

|                | gent te                                   | Agent Name                        | Agent Sille        |   |
|----------------|-------------------------------------------|-----------------------------------|--------------------|---|
| Iodify Agent   | 1011                                      | MELNIKOVA/E                       | EM                 | + |
| Reset Password |                                           |                                   |                    |   |
| elete Agent    | Select Agent type                         |                                   |                    |   |
|                | Non-Ticketing Ager                        | it 💿 Ticketing Agent 💿 Back Offic | ce Agent 💿 Manager |   |
|                | Credit Card Viewers                       | ship                              |                    |   |
|                | Temporary Password                        |                                   |                    |   |
|                | 7-8 characters A-Z,0-9                    |                                   |                    |   |
|                | Field should contain from 7<br>characters | to 8                              |                    |   |
|                |                                           |                                   |                    |   |

Если необходимо создать несколько учётных записей пользователя (EPR), имеющих одинаковый тип, можно добавить нужное количество строк и заполнить данные для каждого из агентов - для всех агентов устанавливается одинаковый временный пароль:

| Jreate Agent   | Agent ID                                                                                                    | Agent Name                                                    | Agent Sine         | _ |
|----------------|----------------------------------------------------------------------------------------------------|---------------------------------------------------------------|--------------------|---|
| Vodify Agent   | 1001                                                                                                    | MELNIKOVA/E                                                   | EM - +             |   |
| Reset Password | Agent ID                                                                                                    | Agent Name                                                    | Agent Sine         |   |
| elete Agent    | 1002                                                                                                    | POTAPOVA/O                                                    | OP         - +     |   |
|                | Select Agent type                                                                                                    |                                                               |                    |   |
|                | <ul> <li>Non-Ticketing Ager</li> <li>Credit Card Viewers</li> </ul>                                                             | nt <ul> <li>Ticketing Agent</li> <li>Back Offiship</li> </ul> | ce Agent 🔘 Manager |   |
|                | <ul> <li>Non-Ticketing Ager</li> <li>Credit Card Viewers</li> <li>Temporary Password</li> <li>7-8 characters A-Z,0-9</li> </ul> | nt                                                            | ce Agent 🔘 Manager |   |

Вы можете прервать процесс создания учётной записи пользователя (EPR) и закрыть графическую форму **Manage my Agents**, нажав кнопку **Cancel** или на крестик в правом верхнем углу, или выбрать другой пункт в меню. Внесённые данные игнорируются и не сохраняются.

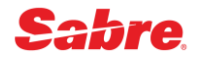

## Модификация EPR в графическом интерфейсе в Sabre Red 360

В графической форме Manage my Agents поддерживаются следующие корректировки:

- редактирование Agent Name
- редактирование Agent Sign
- редактирование служебных кодов Access Type (Duty Codes)
- добавление и удаление ключевых слов
- активация и деактивация (бессрочная)

Если необходимо модифицировать учётную запись пользователя (EPR) в PCC, отличном от текущего, необходимо предварительно перейти в нужный PCC командой **ААА**(PCC).

Вы можете модифицировать учётные записи пользователей (EPR) только в РСС, имеющих SC-код, совпадающий с SC-кодом вашего домашнего РСС.

В графической форме Manage my Agents выберите пункт Modify Agent в меню:

| anage my Agents |                            | ;             |
|-----------------|----------------------------|---------------|
| Create Agent    | Agent ID                   |               |
| Modify Agent    | 1-6 digits, e.g. 2468 Load |               |
| Reset Password  |                            |               |
| Delete Agent    |                            |               |
|                 |                            |               |
|                 |                            |               |
|                 |                            |               |
|                 |                            |               |
|                 |                            |               |
|                 |                            |               |
|                 |                            |               |
|                 |                            | Cancel Modify |

В поле **Agent Id** укажите данные учётной записи пользователя (EPR), которую необходимо модифицировать, и нажмите кнопку **Load**, чтобы загрузить текущую информацию.

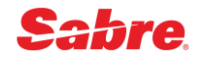

Внесите необходимые корректировки и сохраните учётную запись пользователя (EPR), нажав кнопку **Modify**:

| Create Agent   | Agent ID              |                |          |  |
|----------------|-----------------------|----------------|----------|--|
| Modify Agent   | 1001                  | Load           |          |  |
| Reset Password |                       |                |          |  |
| Delete Agent   | Agent Name            | Agent Sine     |          |  |
|                | MELNIKOVA/E           | EM             | ✓ Active |  |
|                | Access type (Duty Cod | e):            |          |  |
|                | Access type (Duty Cod | ۵).            |          |  |
|                | 🖉 ^-Agent 🗹 6-Traini  | ng 🔲 9-Manager |          |  |
|                | ACCESS                | SUBMGR         | MINOPR   |  |
|                | REMOVE                | PNRREL         | SUBAAA   |  |
|                | CCVIEW                | SUBACC         | VMVIEW   |  |
|                | VMUPDT                | HCUPDT         | NOTKTS   |  |
|                |                       |                |          |  |
|                |                       |                |          |  |

Если все данные внесены корректно, после нажатия кнопки **Modify** учётная запись пользователя (EPR) редактируется.

| 00 Sabre® Red™ Workspace - Sabre Travel Network        |                 |   |           |                                       | - 0 ×                       |
|--------------------------------------------------------|-----------------|---|-----------|---------------------------------------|-----------------------------|
| Файл Правка Вид Инструменты Окно Справка Свяжитесь с н | ами             |   |           |                                       |                             |
| Избранное • Инструменты • Сообщество •                 | Администратор 🔻 |   |           |                                       | sabre red                   |
| 🚔 🗈 🛅 📓 Red App Centre                                 |                 |   |           |                                       |                             |
| Sabre                                                  |                 |   |           |                                       | Инструменты                 |
| A 8XFG B                                               | C               | D | E         | F                                     | <sup>©а</sup> Закодировать/ |
| введите команду                                        |                 |   | С Отправи | ить 🦻 РҒ Клавиши 🏼 🎢 Графичесн        | ий режим Раскодировать      |
| Успешно                                                |                 |   |           | « Agency Admin                        | 💼 🛛 Клавиши                 |
| MODIFY AGENT WAS SUCCESSFUL                            |                 |   |           | <ul> <li>Manage my Agency</li> </ul>  | 📮 быстрого                  |
|                                                        |                 |   |           | <ul> <li>Manage my Agents</li> </ul>  | оступа и<br>функциональн    |
|                                                        |                 |   |           | <ul> <li>Manage my LNIATAs</li> </ul> | ые клавиши                  |
|                                                        |                 |   |           |                                       | Q Finder                    |
|                                                        |                 |   |           |                                       | Scribe Scripts              |
|                                                        |                 |   |           |                                       |                             |
|                                                        |                 |   |           |                                       | передача сообщений          |
|                                                        |                 |   |           |                                       |                             |
|                                                        |                 |   |           |                                       | RED APPS                    |
|                                                        |                 |   |           |                                       | Replicate PNR               |
|                                                        |                 |   |           |                                       |                             |
|                                                        |                 |   |           |                                       |                             |
|                                                        |                 |   |           |                                       | 1919                        |
|                                                        |                 |   |           |                                       |                             |
|                                                        |                 |   |           |                                       |                             |
|                                                        |                 |   |           |                                       |                             |
|                                                        |                 |   |           |                                       |                             |
|                                                        |                 |   |           |                                       | <b>EB</b>                   |
|                                                        |                 |   |           |                                       | ->• O O Ø ₪                 |

Системное сообщение **MODIFY AGENT WAS SUCCESSFUL** означает, что редактирование учётной записи пользователя (EPR) завершено успешно.

Вы можете прервать процесс модификации учётной записи пользователя (EPR) и закрыть графическую форму **Manage my Agents**, нажав кнопку **Cancel** или на крестик в правом верхнем углу, или выбрать другой пункт в меню. Внесённые данные игнорируются и не сохраняются.

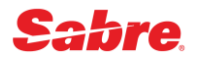

## Сброс пароля EPR в графическом интерфейсе в Sabre Red 360

Если необходимо сбросить пароль для учётной записи пользователя (EPR) в РСС, отличном от текущего, необходимо предварительно перейти в нужный РСС командой **ААА**(РСС).

Вы можете сбрасывать пароли для учётных записи пользователей (EPR) только в РСС, имеющих SC-код, совпадающий с SC-кодом вашего домашнего РСС.

В графической форме Manage my Agents выберите пункт Reset Password в меню:

| 1-6 digits, e.g. 2468 | 7-9 charactors A-7 0-0 |  |
|-----------------------|------------------------|--|
|                       | 7-0 characters A-2,0-9 |  |
|                       |                        |  |
|                       |                        |  |
|                       |                        |  |
|                       |                        |  |
|                       |                        |  |
|                       |                        |  |
|                       |                        |  |
|                       |                        |  |
|                       |                        |  |

В поле Agent Id укажите данные учётной записи пользователя (EPR), в поле **Temporary Password** укажите временный пароль и нажмите кнопку **Reset**, чтобы выполнить редактирование.

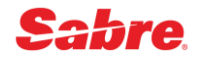

Если все данные внесены корректно, после нажатия кнопки **Reset** последовательно выполняются необходимые команды.

| 🚾 Sabre® Red™ Workspace - Sabre Travel Network                                     |                       |     |           |                                       | - 0 ×                        |
|------------------------------------------------------------------------------------|-----------------------|-----|-----------|---------------------------------------|------------------------------|
| <u>Ф</u> айл <u>П</u> равка <u>Вид И</u> нструменты <u>О</u> кно <u>С</u> правка С | Свяжитесь с нами      |     |           |                                       |                              |
| Избранное 🔹 Инструменты 🔹 Сообн                                                    | щество 🔹 Администрато | p v |           |                                       | sabre red                    |
| 📔 🗎 🖺 🧱 Red App Centre                                                             |                       |     |           |                                       |                              |
| Sabre                                                                              |                       |     |           |                                       | Инструменты                  |
| A 8XFG B                                                                           | C                     | D   | E         | F                                     | <sup>Q</sup> а Закодировать/ |
| 🔺 ВВЕДИТЕ КОМАНДУ                                                                  |                       |     | 🖸 Отправи | гь 🤊 РF Клавиши 🌾 Графиче             | ский режим Раскодировать     |
| HB1001«                                                                            |                       |     |           | « Agency Admin                        | 💼 🛛 Клавиши                  |
| E MELNIKOVA 8XFG-AEM                                                               | 1001-8XFG             |     |           | <ul> <li>Manage my Agency</li> </ul>  | Быстрого                     |
| 0FC-0000                                                                           | AS0-060               |     |           | <ul> <li>Manage my Agents</li> </ul>  | оступа и<br>функциональн     |
| DUTY 6 *                                                                           |                       |     |           | <ul> <li>Manage my LNIATAs</li> </ul> | ые клавиши                   |
| UAT- SUBAAA                                                                        |                       |     |           |                                       | Q Finder                     |
| DATE PASSCODE LAST ASSIGNED - 280CT20                                              | TEMP PASSCODE         |     |           |                                       | Scribe Scripts               |
| H U CREATED BY JS4C-/                                                              | AA1 280CT20 0315P     |     |           |                                       | Документы и                  |
| 280CT20 0347P CST                                                                  |                       |     |           | _                                     | передача сообщений           |
| H/AUTH 223961«                                                                     |                       |     |           |                                       |                              |
| *                                                                                  |                       |     |           |                                       | RED APPS                     |
|                                                                                    |                       |     |           | -                                     | Replicate PNR                |
| H/PASS SABIIRE«                                                                    |                       |     |           | _                                     |                              |
| *                                                                                  |                       |     |           |                                       |                              |
| HE«                                                                                |                       |     |           |                                       | 1211                         |
| DONE                                                                               |                       |     |           |                                       | CATHAY PACIFIC               |
|                                                                                    |                       |     |           |                                       |                              |
|                                                                                    |                       |     |           |                                       |                              |
|                                                                                    |                       |     |           |                                       |                              |
|                                                                                    |                       |     |           |                                       | •                            |
|                                                                                    |                       |     |           |                                       | n 🔿 0 🕐 📑                    |

Системное сообщение **DONE** в конце означает, что для учётной записи пользователя (EPR) назначение временного пароля выполнено успешно.

Если необходимо сбросить пароль для нескольких учётных записей пользователя (EPR), в поле **Agent Id** можно добавить нужное количество идентификаторов одновременно - для всех агентов устанавливается одинаковый временный пароль.

Вы можете прервать процесс редактирования учётной записи пользователя (EPR) и закрыть графическую форму **Manage my Agents**, нажав кнопку **Cancel** или на крестик в правом верхнем углу, или выбрать другой пункт в меню. Внесённые данные игнорируются и не сохраняются.

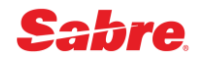

## Удаление EPR в графическом интерфейсе в Sabre Red 360

Если необходимо удалить учётную запись пользователя (EPR) в PCC, отличном от текущего, необходимо предварительно перейти в нужный PCC командой **AAA**(PCC).

Вы можете удалять учётные записи пользователей (EPR) только в РСС, имеющих SC-код, совпадающий с SC-кодом вашего домашнего РСС.

В графической форме Manage my Agents выберите пункт Delete Agent в меню:

| Manage my Agents |                       | ×             |
|------------------|-----------------------|---------------|
| Create Agent     | Agent ID              |               |
| Modify Agent     | 1-6 digits, e.g. 2468 |               |
| Delete Agent     |                       |               |
|                  |                       |               |
|                  |                       |               |
|                  |                       |               |
|                  |                       |               |
|                  |                       |               |
|                  |                       |               |
|                  |                       | Cancel Delete |

В поле **Agent Id** укажите данные учётной записи пользователя (EPR), которую необходимо удалить, и нажмите кнопку **Delete**.

| lanage my Agents                               |          |               |
|------------------------------------------------|----------|---------------|
| Create Agent<br>Modify Agent<br>Reset Password | Agent ID |               |
| Delete Agent                                   |          |               |
|                                                |          |               |
|                                                |          |               |
|                                                |          |               |
|                                                |          |               |
|                                                |          | Cancel Delete |

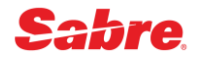

После нажатия кнопки **Delete** последовательно выполняются необходимые команды.

| Sabre® Red™ Workspace - Sabre<br>Файл Правка Вид Инструменть | Travel Network<br>ы <u>О</u> кно <u>С</u> правка Свяжи | тесь с нами      |       |             |                                  | - 0 ×                            |
|--------------------------------------------------------------|--------------------------------------------------------|------------------|-------|-------------|----------------------------------|----------------------------------|
| Избранное 🔹 Инструме                                         | енты 🔹 Сообщест                                        | во 🔹 Администрат | rop 🔻 |             |                                  | sabre red                        |
| 🚔 🛅 📋 🗱 Red App Centre                                       |                                                        |                  |       |             |                                  |                                  |
| Sabre                                                        | _                                                      |                  |       |             | _                                | Инструменты                      |
| A 8XFG                                                       | B                                                      | C                | D     | E           | F                                | <sup>©</sup> а Закодировать/     |
| ВВЕДИТЕ КОМАНДУ                                              |                                                        |                  |       | С Отправить | Э РF Клавиши / Графический       | режим<br>Раскодировать           |
| HB1001«                                                      |                                                        |                  |       |             | <ul> <li>Agency Admin</li> </ul> | 💼 🖪 Клавиши                      |
| E MELNIKOVA                                                  | 8XFG-AEM                                               | 1001-8XFG        |       |             | Manage my Agency                 | быстрого<br>постипа и            |
| OFC-0000                                                     |                                                        | AS0-060          |       |             | Manage my Agents                 | <ul> <li>функциональн</li> </ul> |
| DUTY 6 *                                                     |                                                        |                  |       |             | Manage my LNIATAs                | ые клавиши                       |
| UAT- SUBAAA                                                  | -                                                      | END DASSCODE     |       |             |                                  | Q Finder                         |
| DATE PASSCODE LAST ASSIGN                                    | ED - 280CT20                                           | EMF FASSCODE     |       |             |                                  | Scribe Scripts                   |
| H U CI                                                       | REATED BY JS4C-AA1 2                                   | 80CT20 0315P     |       |             |                                  | Документы и                      |
| 2800120 04179 031                                            |                                                        |                  |       |             | -                                | передача<br>сообщений            |
| H/AUTH 223961«                                               |                                                        |                  |       |             |                                  |                                  |
| *                                                            |                                                        |                  |       |             | 1                                | RED APPS                         |
| HX*DELICE -                                                  |                                                        |                  |       |             | -                                | La Replicate Print               |
| HA^REUSE«                                                    |                                                        |                  |       |             | -                                |                                  |
| DONE                                                         |                                                        |                  |       |             |                                  |                                  |
|                                                              |                                                        |                  |       |             |                                  | 120                              |
|                                                              |                                                        |                  |       |             |                                  | CATHAY PACIFIC                   |
|                                                              |                                                        |                  |       |             |                                  |                                  |
|                                                              |                                                        |                  |       |             |                                  |                                  |
|                                                              |                                                        |                  |       |             |                                  |                                  |
|                                                              |                                                        |                  |       |             |                                  | <b>A</b>                         |
|                                                              |                                                        |                  |       |             |                                  | 🔊 0 🔿 🗃                          |

Системное сообщение **DONE** в конце означает, что удаление учётной записи пользователя (EPR) выполнено успешно.

Если необходимо удалить несколько учётных записей пользователя (EPR), в поле **Agent Id** можно добавить нужное количество идентификаторов одновременно - для всех агентов устанавливается одинаковый временный пароль.

Вы можете прервать процесс редактирования учётной записи пользователя (EPR) и закрыть графическую форму **Manage my Agents**, нажав кнопку **Cancel** или на крестик в правом верхнем углу, или выбрать другой пункт в меню. Внесённые данные игнорируются и не сохраняются.

## Отображение учётных записей пользователей (EPR)

Finder Display Employee Profile Records (EPR) (H\*)

| Отобразить EPR     | H*(Agent Id) или H*ASA(Agent Sign)<br>H*2020 или H*ASAEM |
|--------------------|----------------------------------------------------------|
| Отобразить историю | H*(Agent Id)*H                                           |
| модификаций EPR    | H*2020*H                                                 |

**Примечание:** если вы хотите отобразить EPR агента, находящегося в филиале, вы должны сначала перейти (ААА) в данный РСС (для этого требуется ключевое слово SUBAAA).

### Пример (стандартная EPR):

H\*2020« E MELNIKOVA 8XFG-AEM 2020-8XFG OFC-0000 ASO-060 SIGN IN ACCESS - 8XFG DUTY \* UAT- TRPSCH 24TIME STATUS - ACTIVE 28MAY18 PASSCODE DATE PASSCODE LAST ASSIGNED - 28MAY18 H D CREATED BY 8XFG-AAB 28MAY18 0915A 28FEB20 0655A CST

| E MELNIKOVA    | Имя агента                                                                                                    |
|----------------|----------------------------------------------------------------------------------------------------|
| 8XFG           | РСС, в котором работает агент                                                                                                    |
| AEM            | Agent Sign - Подпись агента состоит из функционального кода "А" и двух последующих символов.                                                                                                    |
| 2020           | Agent ID - идентификатор агента, который должен состоять из 1-6 символов (только цифры), рекомендуется использовать значения не менее 4 символов.                                                                                                    |
| ASO-060        | Automatic Sign Out - автоматическое время выписки из системы в минутах (по умолчанию 60 минут)                                                                                                    |
| OFC-0000       | Категория офиса - является четырех символьным,<br>определяющем агентство буквенным или цифровым кодом.<br>Например, агентство может использовать сокращение <b>CORP</b><br>для агентов работающих с корпоративными клиентами, или<br><b>LEIS</b> для агентов работающих с обычными пассажирами |
| SIGN IN ACCESS | Указывается РСС, в который агент может вписаться                                                                                                    |
| DUTY *         | Служебный код – определенный уровень доступа к<br>функционалу <i>Sabre</i>                                                                                                    |
| UAT-           | Ключевые слова, определяющие функциональные<br>возможности агента                                                                                                    |

| STATUS                         | Определяет статус EPR (ACTIVE – работа в системе возможна,<br>INACTIVE – работа в системе невозможна) |
|--------------------------------|----------------------------------------------------------------------------------------------------|
| PASSCODE                       | Информация об установленном пароле                                                                    |
| DATE PASSCODE<br>LAST ASSIGNED | Дата, когда последний раз был установлен пароль                                                       |
| CREATED BY                     | РСС и Agent Sign агента, создавшего EPR                                                               |
| 28MAY18 0915A                  | Дата и время создания EPR                                                                             |

# Таблица CST (City Sign Table) учётных записей пользователей (EPR)

Finder Display the City Sign Table (H\*CST)

Менеджер агентства может просмотреть список всех созданных в агентстве EPR, которые находятся в таблице учётных записей - **CST** (City Sign Table)

| Отобразить список всех EPR в PCC<br>(City Sign Table) | H*CST |
|-------------------------------------------------------|-------|
|-------------------------------------------------------|-------|

#### Прежде, чем вы начнёте:

- Для того, чтобы отобразить таблицы учетных записей по вашему офису, вам необходимо иметь ключевое слово CREATE.
- Прежде чем вводить формат отображения таблицы учетных записей по филиалам, вам необходимо активировать уровень доступа менеджера агентства командой SI9

## Пример (CST):

| H*CST«                 |    |           |        |                      |
|------------------------|----|-----------|--------|----------------------|
| 8XFG 28FEB20 1015A CST |    |           |        |                      |
| AGENT ID               | NA | ME        | ST A/S | OFC A SCR DUTY CODES |
| 1007                   | Ε  | KANAEVA   | A AEK  | 0000 000 9*          |
| 1010                   | 0  | POLETOVA  | A AOP  | 0000 000 *           |
| 1015                   | I  | ANDREEVA  | A AIA  | 0000 000 *           |
| 1016                   | A  | KOMOVA    | A AAK  | 0000 000 *           |
| 1502                   | Ε  | IVANOVA   | A AEI  | 0000 000 *           |
| 1610                   | A  | ZELENINA  | A AAZ  | 0000 000 *           |
| 1611                   | 0  | LISITSYNA | A AOL  | 0000 000 *           |
| 1807                   | Ν  | ZAYTSEVA  | A ANZ  | 0000 000 *           |
| 2011                   | A  | BOYKOVA   | A AAB  | 0000 000 9*          |
| 2020                   | Ε  | MELNIKOVA | A AEM  | 0000 000 *           |
|                        |    |           |        | TOTAL CNT - 0010     |

| 8XFG 28FEB20 1015A CST | РСС агентства и фактическое время отображения таблицы учетных записей |
|------------------------|-----------------------------------------------------------------------|
| AGENT ID               | Идентификатор агента                                                  |

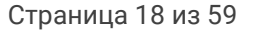

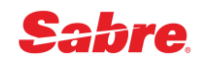

| NAME       | Имя агента в соответствующей EPR                                                 |
|------------|----------------------------------------------------------------------------------|
| ST         | Статус агента в системе (А – АСТІVE, І – INACTIVE)                               |
| A/S        | Agent Sign - подпись агента в системе                                            |
| OFC        | Категория офиса                                                                  |
| DUTY CODES | Служебный код, определяющий уровень доступа<br>агента к функционалу <i>Sabre</i> |
| TOTAL CNT  | Общее количество EPR в PCC                                                       |

# Создание EPR в командном режиме

### Finder How to create an Employee Profile Record (EPR)

#### ВАЖНО:

- Каждый агент, работающий в системе Sabre, должен иметь собственную EPR для входа.
- Каждому агенту необходим уникальный пароль для его EPR, который он никому не должен сообщать.
- При увольнении агента, его EPR должна быть немедленно удалена
- Необходимо создавать новую EPR, а не использовать для нового сотрудника уже существующую.
- Использование уже существующей EPR для нового сотрудника может повлечь за собой путаницу в истории PNR, отчетности back office и при обращении в службу поддержки Sabre.
- Для просмотра дополнительной информации по отображению всех EPR в вашем офисе используйте *CST Таблица учетных записей*

При создании или модификации EPR, в очередь супервайзера (S) будет отправлено соответствующее сообщение. При удалении EPR сообщение не отправляется в очередь супервайзера (S).

#### Прежде, чем вы начнёте:

- Для создания EPR вам необходимо иметь ключевое слово CREATE.
- Для создания EPR в филиале вам необходимо перейти в соответствующий PCC (ААА). Для этого требуется наличие ключевого слова SUBAAA в EPR.
- Во время режима создания отобразите новую EPR форматом H\*

Процесс создания учетной записи агента (EPR) состоит из восьми (8) шагов:

| Illar 1                      | HB(Agent Id)/A(Agent Sign)<br>HB2020/AEM                                                                                                    |
|------------------------------|----------------------------------------------------------------------------------------------------|
| Запустите режим создания EPR | Примечание: идентификатор агента должен состоять из<br>1-6 символов (только цифры), рекомендуется<br>использовать значения не менее 4 символов. |

| Шаг 2.                               | H/NAM (Agent's Last name)/(Agent's First Initials)<br>H/NAM MELNIKOVA/E                                                                                                    |
|--------------------------------------|----------------------------------------------------------------------------------------------------|
| Добавить имя агента                  | Примечание: используйте максимум семнадцать<br>символов фамилии и два символа для инициалов                                                                                                    |
| Шаг 3.                               | H/AUTH (Your Name)<br>H/AUTH ANISIMOVA                                                                                                    |
| уполномоченного создать EPR          | <b>Примечание:</b> вы можете внести максимум 25 символов в подписи ответственного лица.                                                                                                    |
|                                      | H/DTY (Duty Codes)<br>H/DTY *                                                                                                    |
| Добавить служебные коды              | * - полный доступ ко всему функционалу агента<br>9 - менеджерские полномочия, включающие<br>возможность изменения настроек TJR                                                                                                    |
|                                      | H/PASS(Temporary Passcode)<br>H/PASSWESDXC1<br>или H/PASS                                                                                                    |
| Шаг 5.<br>Присвоить временный пароль | Примечание: пароль должен состоять из 7-8 буквенно-<br>цифровых символов. Если в формате временный пароль<br>не указывается, он будет сгенерирован автоматически, - и<br>вы увидите на экране ответ системы SYSTEM GENERATED<br>PASSWORD IS XXXXXX |
| Шаг б.                               | H/UAT/A-(Keyword, Keyword, Keyword)<br>H/UAT/A-24TIME,TRPSCH,SUBAAA                                                                                                    |
| Добавить keywords                    | <b>Примечание:</b> при добавлении нескольких ключевых слов за одну транзакцию, разделяйте их запятой.                                                                                                    |
| Шаг 7.<br>Сохранить изменения        | HE                                                                                                    |

# Модификация EPR в командном режиме

Finder How to modify an Employee Profile Record (EPR)

Прежде, чем вы начнёте:

- Для того, чтобы модифицировать любую EPR, вам необходимо иметь ключевое слово CREATE в вашей EPR.
- Для создания EPR в филиале вам необходимо перейти в соответствующий PCC (ААА). Для этого требуется наличие ключевого слова SUBAAA в EPR.
- Чтобы игнорировать изменения в EPR, введите формат I

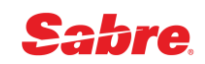

## Изменение имени пользователя

Процесс изменения имени агента в EPR состоит из четырех (4) шагов.

| Шаг 1.<br>Запустите режим изменения EPR                                        | HB(Agent Id)<br>HB2020                                                                                                    |
|--------------------------------------------------------------------------------|----------------------------------------------------------------------------------------------------|
| Шаг 2.<br>Внести подпись агента<br>уполномоченного изменять EPR                | H/AUTH (Your Name)<br>H/AUTH ANISIMOVA<br>Примечание: вы можете внести максимум 25 символов<br>в подписи ответственного лица.                                                                                                    |
| Шаг 3.<br>Добавить новое имя агента или<br>Изменить существующее имя<br>агента | H/NAM (agent's last name)/(agent's first initials)<br>H/NAM MIRONOVA/O<br>H/NAM¤(agent's last name)/(agent's first initials)<br>H/NAM¤ALEXEEVA/O<br>Примечание: Используйте максимум семнадцать<br>символов фамилии и два символа для инициалов |
| Шаг 4.<br>Сохранить изменения                                                  | HE                                                                                                    |

## Изменение подписи пользователя - Agent Sign

Процесс изменения Agent Sign в EPR состоит из трех (3) шагов.

| Шаг 1.<br>Запустить режим изменения EPR                         | HB(Agent Id)<br>HB2020                                                                                                    |
|-----------------------------------------------------------------|----------------------------------------------------------------------------------------------------|
| Шаг 2.<br>Внести подпись агента<br>уполномоченного изменять EPR | H/AUTH (Your Name)<br>H/AUTH ANISIMOVA<br>Примечание: вы можете внести максимум 25 символов<br>в подписи ответственного лица. |
| Шаг 3.<br>Внести новый Agent Sign                               | HH/A(agent sign)<br><b>HH/AAO</b><br>Примечание: предыдущий Agent Sign будет<br>заменен на новый<br>Ответ системы <b>Done</b> |

## Изменение времени автоматического выхода из системы - ASO

Время Automatic Sign Out может иметь значение от 60 минут до 240 минут.

Процесс изменения ASO в EPR состоит из четырех (4) шагов.

| Шаг 1.                                                          | HB(Agent Id)                                                                                                    |
|-----------------------------------------------------------------|----------------------------------------------------------------------------------------------------|
| Запустить режим изменения EPR                                   | HB2020                                                                                                    |
| Шаг 2.<br>Внести подпись агента<br>уполномоченного изменять EPR | H/AUTH (Your Name)<br>H/AUTH ANISIMOVA<br>Примечание: вы можете внести максимум 25 символов<br>в подписи ответственного лица. |
| Шаг 3.                                                          | Н/ASO(время в минутах)                                                                                                    |
| Указать новое время sign out                                    | <b>H/ASO120</b>                                                                                                    |

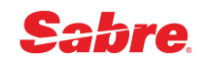

|--|

## Изменение кода офиса - OFC

Процесс изменения кода офиса (OFC) в EPR состоит из четырех (4) шагов.

| Шаг 1.<br>Запустить режим изменения EPR                         | HB(Agent Id)<br>HB2020                                                                                                    |
|-----------------------------------------------------------------|----------------------------------------------------------------------------------------------------|
| Шаг 2.<br>Внести подпись агента<br>уполномоченного изменять EPR | H/AUTH (Your Name)<br>H/AUTH ANISIMOVA                                                                                                    |
| Шаг 3.<br>Внести категорию офиса                                | H/OFC(office code)<br>H/OFCCORP<br>Примечание: CORP для агентов работающих с<br>корпоративными клиентами, LEIS для агентов<br>работающих с обычными пассажирами |
| Шаг 4.<br>Сохранить изменения                                   | HE                                                                                                    |

## Установка временного пароля EPR

Пароли Sabre GDS - это необходимый компонент системы безопасности. Если агент ввел текущий пароль 6 раз неверно, то система автоматически блокирует EPR для входа. Вы можете разблокировать EPR **агента**, присвоив временный пароль для входа в систему.

После сброса пароля агенту необходимо установить новый пароль при следующем вписывании в систему *Sabre*. Агент не может повторно использовать тот же пароль.

Процесс установки временного пароля EPR состоит из четырех (4) шагов.

| Шаг 1.<br>Запустить режим изменения EPR                         | HB(Agent Id)<br>HB2020                                                                                                    |
|-----------------------------------------------------------------|----------------------------------------------------------------------------------------------------|
| Шаг 2.<br>Внести подпись агента<br>уполномоченного изменять EPR | H/AUTH (Your Name)<br>H/AUTH ANISIMOVA<br>Примечание: вы можете внести максимум 25 символов<br>в подписи ответственного лица.                                                                                                    |
| Шаг 3.<br>Установить временный пароль                           | H/PASS(Temporary Passcode)<br>H/PASSWESDXC1<br>или H/PASS<br>Примечание: пароль должен состоять из 7-8 буквенно-<br>цифровых символов. Если в формате временный пароль<br>не указывается, он будет сгенерирован автоматически, -<br>и вы увидите на экране ответ системы SYSTEM<br>GENERATED PASSWORD IS XXXXXX |
| Шаг 4.<br>Сохранить изменения                                   | HE                                                                                                    |

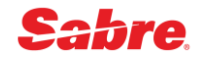

### Требования к паролю:

- Пароль должен состоять минимум из 7 и максимум 8 цифр и букв без пробелов
- В пароле не может использоваться последовательно один и тот же символ более двух раз подряд, а также много повторяющихся символов.
- Нельзя использовать номера и буквы по возрастанию или по убыванию
- Нельзя использовать свой ID/EPR, имена собственные и дату

### Изменение служебного кода - Duty Code

Процесс изменения Duty Code в EPR состоит из четырех (4) шагов.

| Шаг 1.<br>Запустить режим изменения EPR                                                              | HB(Agent Id)<br>HB2020                                                                                                    |
|----------------------------------------------------------------------------------------------------|----------------------------------------------------------------------------------------------------|
| Шаг 2.<br>Внести подпись агента<br>уполномоченного изменять EPR                                      | H/AUTH (Your Name)<br>H/AUTH ANISIMOVA<br>Примечание: вы можете внести максимум 25 символов<br>в подписи ответственного лица. |
| Шаг 3.<br>Добавить новый служебный код<br>агента<br>Или удалить существующий<br>служебный код агента | H/DTY (Duty Codes)<br>H/DTY *<br>H/DTY D(Duty Codes)<br>H/DTY D9                                                              |
| Шаг 4.<br>Сохранить изменения                                                                        | HE                                                                                                    |

# Ключевые слова (Keywords)

## Finder Employee Profile Record (EPR) Keywords

Ключевые слова дают возможность агенту совершать определенные действия в системе *Sabre*. Менеджер агентства может контролировать функциональные возможности агента, присваивая или удаляя определенные keywords в учетной записи агента, в зависимости от его должностных обязанностей. При этом менеджер агентства несет полную ответственность за назначение ключевых слов сотрудникам.

В данном пособии вы найдете необходимые keywords в EPR с точки зрения функций агента. А также описание основных keywords, которые вы можете присвоить EPR агента для определенных действий в системе и keywords, позволяющие ограничить функциональные возможности агента в системе.

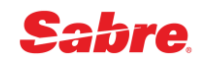

## Рекомендуемые настройки для стандартных EPR:

| Функция сотрудника                                                                                                    | Служебные коды<br>(Duty Codes) | Ключевые слова<br>(Keywords)                                                      |
|----------------------------------------------------------------------------------------------------|--------------------------------|-----------------------------------------------------------------------------------|
| Менеджер/супервайзер агентства:<br>полный доступ к бронированию,<br>оформлению перевозки,<br>обновлению, включая обновление<br>EPR агентов, открытие доступа к<br>филиалам, отчетность и др. | 9 *                            | ACCESS CREATE<br>CCVIEW MINOPR<br>PNRREL REMOVE<br>SUBAAA SUBMGR<br>TRPSCH 24TIME |
| Агент по бронированию<br>(без права оформления<br>перевозки)                                                                                                    | *                              | NOTKTS PNRREL<br>SUBAAA TRPSCH<br>24TIME                                          |
| Агент, создающий<br>бронирования и<br>оформляющий билеты                                                                                                    | *                              | CCVIEW PNRREL<br>SUBAAA TRPSCH<br>24TIME                                          |
| Агент, работающий с программами<br>отчетности                                                                                                    | 9 *                            | MINOPR SUBAAA<br>SUBMGR TRPSCH<br>24TIME                                          |

Ключевые слова, необходимые в зависимости от функций сотрудников:

| Ключевое слово<br>(Keyword) | Функциональный доступ                                                                                                    |
|-----------------------------|----------------------------------------------------------------------------------------------------|
| ACCESS                      | Возможность открывать доступ филиалам                                                                                                    |
| CREATE                      | Возможность создавать, редактировать или удалять EPR.<br>Возможность сбрасывать пароли и добавлять ключевые слова в<br>EPR.<br>Примечание: ключевое слово CREATE не может присутствовать в EPR<br>одновременно с ключевым словом PASRES. |
| CCVIEW                      | Возможность просмотра скрытых данных кредитной карты в<br>записи о пассажире (PNR), в профилях клиентов Sabre Profiles, в<br>платёжном требовании/маршруте и маске билета (WETR или<br>WTDB).                                            |
| MINOPR                      | Возможность работы с сообщениями в очереди back office и<br>использовать следующие<br>интерфейс-форматы - DX HOLD, DX END, DX DISPLAY или DWALL                                                                                          |
| PASRES                      | Возможность сбросить пароль, разрешается использование<br>форматов HB, H*, H/PASS, H/AUTH и HE.<br>Примечание: ключевое слово <b>PASRES</b> не может присутствовать в EPR<br>одновременно с ключевым словом <b>CREATE</b> .              |
| PNRREL                      | Возможность передать PNR в другое агентство                                                                                                    |
| REMOVE                      | Возможность удалять сообщения из очереди back-office - DX DEL                                                                                                    |
| SUBAAA                      | Возможность перехода в РСС филиалов (ААА).                                                                                                    |

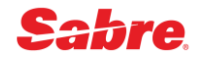

| Ключевое слово<br>(Keyword) | Функциональный доступ                                                                                                    |
|-----------------------------|----------------------------------------------------------------------------------------------------|
| SUBMGR                      | Возможность активации/деактивации настроек агентства в TJR<br>Возможность работы с SPECTRA.<br>Возможность администрирования очередей,<br>перемещение сообщений из очереди, закрытие очереди, трансфер<br>очереди, QZAP и удаление из очередей сообщений<br>Создание PIC code<br>Возможность печати суммарного отчета за день.<br>Возможность создания Printer Profile |
| 24TIME                      | Возможность отображать все данные в 24-часовом формате, например 11pm будет отображаться как 23:00.                                                                                                    |
| PFKAGT                      | Доступ к копированию предварительно задаваемых<br>функциональных клавиш на другие<br>компьютеры в офисе.                                                                                                    |
| ARCRPT                      | Возможность печати отчета BSP - DP.                                                                                                    |
| PTRAGT                      | Возможность удаления или подталкивания сообщений из очереди принтера посредством формата RL/ .                                                                                                    |
| NEGAGT                      | Возможность предоставления филиалам доступа к вашим<br>договорным тарифам                                                                                                    |
| GMRUPD                      | Возможность создавать и модифицировать запись управления группой (GMR)                                                                                                    |
| GMSELL                      | Возможность отображения записей GMR и продажи мест из<br>забронированного блока – создание GAP                                                                                                    |
| SUBACC                      | Возможность вписываться в систему Sabre в авторизованных<br>филиалах.<br>Примечание: Ключевое слово SUBACC также дает возможность<br>перехода (AAA) в авторизованные филиалы. При наличии SUBACC<br>в EPR нет необходимости в SUBAAA для смены рабочей зоны<br>агента                                                                                                  |

Ключевые слова, ограничивающие функциональные возможности пользователя:

| Ключевое слово<br>(Keyword) | Функциональный доступ                                                                                                    |
|-----------------------------|----------------------------------------------------------------------------------------------------|
| NOBCHQ                      | Ограничение доступа ко всем очередям филиалов агентства,<br>включая очереди сообщений, очереди PNR и специальные<br>очереди.<br>Ограничение агента в совершении определенных действий с<br>очередями, таких как QMOV, QSORT, QCL, QZAP<br>Позволяет вам помещать сообщение или PNR в очередь филиала<br>или вашего агентства непосредственно |
| NOMSGQ                      | Ограничение доступа ко всем очередям филиалов агентства,<br>включая очереди сообщений, очереди PNR и специальные<br>очереди.<br>Ограничение доступа к очередям сообщений вашего PCC.<br>Позволяет вам помещать сообщение или PNR во все очереди.                                                                                             |

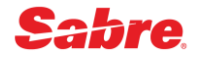

| NOQUES | Ограничение доступа ко всем очередям филиалов или<br>непосредственно вашего агентства, включая очереди сообщений,<br>очереди PNR и специальные очереди.<br>Позволяет помещать сообщение или PNR в очередь филиала или<br>вашего агентства. |
|--------|----------------------------------------------------------------------------------------------------|
| NOPNRS | Не позволяет завершить операцию во вновь созданном или уже<br>существующем PNR.<br>Позволяет только просматривать PNR.                                                                                                    |
| NONAMX | Не позволяет произвести обмен авиабилета на пассажира с<br>другим именем.                                                                                                    |
| NOTKTS | Ограничение доступа агента к назначению принтера<br>билетопечати.<br>Ограничение доступа агента к оформлению билетов.                                                                                                    |
| NODOCS | Ограничение доступа агента к оформлению билетов, маршрут-<br>квитанций, платежных требований                                                                                                    |

## Изменение ключевых слов (Keywords)

Процесс изменения ключевых слов в EPR состоит из четырех (4) шагов.

| Шаг 1.                                                          | HB(Agent Id)                                                                                                    |
|-----------------------------------------------------------------|----------------------------------------------------------------------------------------------------|
| Запустить режим изменения EPR                                   | HB2020                                                                                                    |
| Шаг 2.<br>Внести подпись агента<br>уполномоченного изменять EPR | H/AUTH (Your Name)<br>H/AUTH ANISIMOVA<br>Примечание: вы можете внести максимум 25 символов<br>в подписи ответственного лица. |
| Шаг 3.                                                          | H/UAT/A-(Keyword, Keyword, Keyword)                                                                                           |
| Добавить новые keywords агенту                                  | H/UAT/A-24TIME,TRPSCH,SUBAAA                                                                                                  |
| или удалить существующие                                        | H/UAT/D-(Keyword, Keyword, Keyword)                                                                                           |
| keywords агента                                                 | H/UAT/D-24TIME,TRPSCH,SUBAAA                                                                                                  |
| Шаг 4.<br>Сохранить изменения                                   | HE                                                                                                    |

## Изменение статуса учетной записи (Active/Inactive)

Данный статус позволяет вам делать EPR **активной** или **неактивной**. вам не придется удалять и создавать EPR заново на случай временного блокирования EPR.

Возможно, вам потребуется изменить статус EPR в следующих случаях:

- Деактивировать EPR для пользователя, отсутствующего на работе продолжительное время.
- Активировать EPR после того, как агент не вписывался в систему Sabre на протяжении 90 дней. В дополнение к изменению статуса на активный, агент с ключевым словом CREATE также должен установить временный пароль для данного агента.

Вы можете изменить статус на:

- IU неактивный до определенной даты
- І неактивный без указания даты

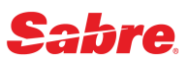

• А - активный, по возвращению агента

При создании нового EPR, система по умолчанию выставляет активный статус.

Изменение статуса с INACTIVE на ACTIVE

Finder How to reactivate an Employee Profile Record (EPR)

Процесс изменения статуса в EPR состоит из четырех (4) шагов.

| Шаг 1.<br>Запустить режим изменения EPR                         | HB(Agent Id)<br>HB2020                                                                                                    |
|-----------------------------------------------------------------|----------------------------------------------------------------------------------------------------|
| Шаг 2.<br>Внести подпись агента<br>уполномоченного изменять EPR | H/AUTH (Your Name)<br>H/AUTH ANISIMOVA<br>Примечание: вы можете внести максимум 25 символов<br>в подписи ответственного лица.                                                                                                    |
| Шаг 3.<br>Установить временный пароль                           | <ul> <li>H/PASS(Temporary Passcode)</li> <li>H/PASSWESDXC1</li> <li>или H/PASS</li> <li>Примечание: это необязательный шаг, необходимый в<br/>случае, если агент забыл свой пароль, пароль должен<br/>состоять из 7-8 буквенно-цифровых символов.</li> <li>Если в формате временный пароль не указывается, он<br/>будет сгенерирован автоматически, - и вы увидите на<br/>экране ответ системы</li> <li>SYSTEM GENERATED PASSWORD IS XXXXXX</li> </ul> |
| Шаг 4.<br>Изменить статус с<br>INACTIVE на ACTIVE               | HXACTIVE                                                                                                    |

При вводе формата **HXACTIVE**, вы увидите один из следующих ответов системы:

Ответ I - если пароль установлен:

#### HXACTIVE DONE

Ответ II - если пароль *не* установлен:

## USE THE H/PASS ENTRY TO ASSIGN A TEMPORARY PASSCODE

Изменение статуса с ACTIVE на INACTIVE

Finder How to Change an EPR status to Inactive

Процесс изменения статуса в EPR состоит из трех (3) шагов.

| Шаг 1.<br>Запустить режим изменения EPR                         | HB(Agent Id)<br>HB2020                                                                                                    |
|-----------------------------------------------------------------|----------------------------------------------------------------------------------------------------|
| Шаг 2.<br>Внести подпись агента<br>уполномоченного изменять EPR | H/AUTH (Your Name)<br>H/AUTH ANISIMOVA<br>Примечание: вы можете внести максимум 25 символов<br>в подписи ответственного лица. |
| Шаг 3.<br>Изменить статус с ACTIVE на<br>INACTIVE               | HXINACTIVE                                                                                                    |

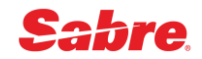

#### Изменение статуса с ACTIVE на INACTIVE до определенной даты

Процесс изменения статуса в EPR состоит из трех (3) шагов.

| Шаг 1.<br>Запустить режим изменения EPR                                | HB(Agent Id)<br>HB2020                                                                                                    |
|------------------------------------------------------------------------|----------------------------------------------------------------------------------------------------|
| Шаг 2.<br>Внести подпись агента<br>уполномоченного изменять EPR        | H/AUTH (Your Name)<br>H/AUTH ANISIMOVA<br>Примечание: вы можете внести максимум 25 символов<br>в подписи ответственного лица. |
| Шаг 3.<br>Изменить статус с АСТІVЕ на<br>INACTIVE до определенной даты | HP(Agent Id)/INACTIVE-(дата в будущем)<br>HP2020/INACTIVE-10FEB                                                               |

# Удаление EPR в командном режиме

### Finder How to delete an Employee Profile Record (EPR)

При увольнении агента его EPR должна быть немедленно удалена.

#### Прежде, чем вы начнёте:

- Для того, чтобы удалить любую EPR, вам необходимо иметь ключевое слово CREATE в вашей EPR.
- Для создания EPR в филиале вам необходимо перейти в соответствующий PCC (ААА). Для этого требуется наличие ключевого слова SUBAAA в EPR.
- Чтобы игнорировать изменения в EPR, введите формат I

Процесс удаления EPR состоит из трех (3) шагов.

| Шаг 1.<br>Запустить режим изменения EPR                        | HB(Agent Id)<br>HB2020                                                                                                    |
|----------------------------------------------------------------|----------------------------------------------------------------------------------------------------|
| Шаг 2.<br>Внести подпись агента<br>уполномоченного удалить EPR | H/AUTH (Your Name)<br>H/AUTH ANISIMOVA<br>Примечание: вы можете внести максимум 25 символов<br>в подписи ответственного лица. |
| Шаг 3. Удалить EPR                                             | HX*REUSE<br>Ответ системы:<br>Done                                                                                            |

## Ответ системы при отображении удаленного EPR - **H\*2020** *UNKNOWN AGENT ID*

После удаления EPR просмотр истории изменений невозможен.

Иногда при удалении EPR вы получаете ошибку NOT ALLOWED WHILE AGENT SIGNED IN

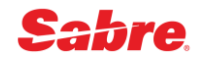

Такая ошибка системы может выходить в следующих случаях:

- Если агент, EPR которого вы удаляете, действительно в данный момент вписан в систему
- Иногда EPR "подвисает" в системе, хотя сотрудник, чью EPR вы пытаетесь удалить, уже не работает в системе. Для удаления EPR в таком случае необходимо следовать следующему алгоритму, состоящему из 11 шагов:

| Шаг 1.<br>Запустить режим изменения EPR                        | HB(Agent Id)<br>HB2020                                                                                                    |
|----------------------------------------------------------------|----------------------------------------------------------------------------------------------------|
| Шаг 2.<br>Внести подпись агента<br>уполномоченного удалить EPR | H/AUTH (Your Name)<br>H/AUTH ANISIMOVA<br>Примечание: вы можете внести максимум 25 символов<br>в подписи ответственного лица.                                                                                                    |
| Шаг 3.<br>Установить временный пароль                          | H/PASS(Temporary Passcode)<br>H/PASSWESDXC1<br>или H/PASS<br>Примечание: пароль должен состоять из 7-8 буквенно-<br>цифровых символов. Если в формате временный пароль<br>не указывается, он будет сгенерирован автоматически, -<br>и вы увидите на экране ответ системы SYSTEM<br>GENERATED PASSWORD IS XXXXXX |
| Шаг 4.<br>Сохранить изменения                                  | HE                                                                                                    |

**Примечание:** Вышеуказанные шаги 1-4 служат для сброса пароля. После завершения данных четырех шагов, впишитесь в систему, используя временный пароль из шага 3 и установив новый пароль, который будет использован в шаге 6.

| Шаг 5.<br>Выпишитесь из всех<br>рабочих областей <i>Sabre</i>                                                                                   | S0*                                                                 |
|----------------------------------------------------------------------------------------------------|---------------------------------------------------------------------|
| Шаг б.<br>Впишитесь в систему, используя<br>EPR, которую вы собираетесь<br>удалить и установите новый<br>пароль в соответствующем поле<br>маски | SI*(Agent Id, который вы пытаетесь удалить)<br><mark>SI*2020</mark> |
| Шаг 7.<br>Выпишитесь из всех<br>рабочих областей <i>Sabre</i>                                                                                   | S0*                                                                 |
| Шаг 8.<br>Впишитесь в систему вашей<br>собственной EPR                                                                                          | SI*(ваш Agent Id)                                                   |
| Шаг 9.<br>Запустить режим изменения EPR                                                                                                    | HB(Agent Id)<br>HB2020                                              |

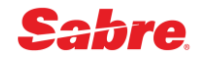

| Шаг 10.<br>Внести подпись агента<br>уполномоченного удалить EPR | H/AUTH (Your Name)<br>H/AUTH ANISIMOVA<br>Примечание: вы можете внести максимум 25 символов<br>в подписи ответственного лица. |
|-----------------------------------------------------------------|----------------------------------------------------------------------------------------------------|
| Шаг 11. Удалить EPR                                             | HX*REUSE                                                                                                    |

## Ошибки

## **3 OR MORE REPEATED CHARACTERS - NEW PASSCODE UNACCEPTABLE**

Похожие ошибки:

- <u>CONTAINS RESTRICTED WORD NEW PASSCODE UNACCEPTABLE</u>
- NEW PASSCODE SAME AS CURRENT NEW PASSCODE UNACCEPTABLE
- NO ALPHA CHARS NEW PASSCODE UNACCEPTABLE
- NO NUMERIC CHARS NEW PASSCODE UNACCEPTABLE
- PASSCODE HAS BEEN USED BEFORE NEW PASSCODE UNACCEPTABLE
- PASSCODE MUST BE 7 TO 8 CHARS. LONG NEW PASSCODE UNACCEPTABLE (

#### Причина:

Данные ответы появятся в случае, если новый пароль не отвечает требованиям:

- Пароль должен состоять из 7 или 8 символов.
- Пароль должен состоять из цифр и букв. Пароль не может состоять только из цифр или только из букв. Пробелы не используются.
- Пароль не должен содержать более двух одинаковых символов подряд.
- Пароль не должен содержать «запрещенные» слова, например, SABRE.
- Нельзя повторно использовать один из последних четырех паролей.

#### Решение:

Создавайте новый пароль согласно правилам

## AGENT MUST POSSESS CREATE KEYWORD

#### Причина:

Вы пытаетесь создать или модифицировать EPR, хотя в вашей EPR нет ключевого слова CREATE.

#### Решение:

Попросите агента с ключевым словом CREATE выполнить необходимые изменения.

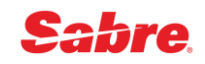

## CHECK EPR KEYWORD

#### Причина:

Данный ответ появится, если в EPR отсутствует ключевое слово, необходимое для работы вводимого вами формата или запрашиваемого функционала

#### Решение:

Проверьте вводимый вами формат или запрашиваемый вами функционал. Осуществите поиск необходимого вам ключевого слова EPR для требуемого формата или функционала в Finder и попросите агента с ключевым словом CREATE добавить необходимое ключевое слово в EPR или обратитесь к агенту, уже имеющему необходимое ключевое слово в EPR, с просьбой выполнить настройки.

## <u> DUP AGENT SIGN - NEXT AVAILABLE SIGN AXX</u>

#### Причина:

Данный ответ появится при попытке создать EPR с подписью агента, ранее заданной для другой EPR.

#### Решение:

Можно использовать свободную подпись агента, предложенную системой в сообщении об ошибке. НН/(подпись агента, предложенная в сообщение об ошибке) НН/АNV Если вы хотите использовать другую подпись агента, добавьте новую подпись агента в EPR: НН/А(новая подпись агента) НН/А**FP** 

## DUP AGENT SIGN-NONE AVAILABLE WITHIN FUNCTION CODE A

#### Причина:

Данный ответ появится в случае, если для вашего РСС были использованы все возможные комбинации букв и цифр в подписях агентов.

#### Решение:

Просмотрите вашу таблицу учетных записей CST, отображающую все EPR агентов. Удалите более не используемые EPR и создайте новую EPR, используя освободившуюся подпись агента.

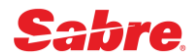

## FIN OR IG STARS TRANS

#### Причина:

Вы ввели команду создания или модификации EPR, находясь в режиме отображения, создания или модификации профиля *Star*.

#### Решение:

Выйдите из режима *Star*. Введите **NM**\* для определения режима *Stars*, в котором вы находитесь: отображения или создания.

В зависимости от режима Stars, произведите одно из следующих действий:

- Выйдите из режима отображения: **NX**
- Выйдите из режима создания, прекратив модификацию Stars: **NH** Внимание: данные действия отменят все изменения, сделанные в профиле клиента.
- Выйдите из режима создания, прекратив модификацию: **NE** Примечание: данные действия сохранят все изменения, сделанные в профиле клиента.

### **ID NOT ACTIVE**

#### Причина:

Данный ответ появится, если вы пытаетесь вписаться в систему Sabre, используя идентификатор учетной записи агента (EPR) со статусом "INACTIVE".

#### Решение:

Используйте процедуру по активации EPR (стр.16)

## INVALID NUMBER OF SIGN-IN ATTEMPTS-ACCOUNT LOCKED OUT

#### Причина:

Данный ответ системы говорит о том, что вы были заблокированы в системе Sabre, после шести (6) неверных попыток вписаться.

#### Решение:

Если ваша EPR была заблокирована после шести (6) неверных попыток вписаться, то:

- Воспользуйтесь Password Management Tool и измените пароль самостоятельно
- Попросите агента с ключевым словом PASRES или CREATE установить временный пароль для вашей EPR

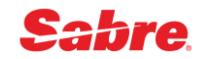

### INVLD AGENT SINE

#### Причина:

Эта ошибка появится в случае, если во время модификации или создания EPR вы некорректно указали подпись агента. В вводимой подписи агента присутствует некорректный символ или неверное количество символов.

#### Решение:

Введите корректную подпись агента.

Подпись агента состоит из функционального кода "А" и двух последующих символов. Два данных символа могут представлять любые буквенные, цифровые или буквенноцифровые комбинации

## INVLD ASO

#### Причина:

Эта ошибка появится в случае, если во время модификации или создания EPR вы указали некорректный интервал автоматического времени выписки из системы (ASO).

#### Решение:

Введите корректное значение для автоматического времени выписки из системы. Автоматическое время выписки из системы используется как дополнительная мера защиты. Данная настройка определяет время простоя системы до автоматической выписки агента из сеанса. Максимальное значение равно 240 минутам. По умолчанию в системе Sabre установлен интервал в 60 минут.

## INVLD AUTH LNGTH

#### Причина:

Эта ошибка появится в случае, если во время модификации или создания EPR вы некорректно указали подпись ответственного лица.

#### Решение:

Введите корректную подпись ответственного лица. Подпись ответственного лица должна состоять из 1-25 символов, включая пробелы и слэши.

## INVLD DUTY CODE

#### Причина:

Эта ошибка появится в случае, если во время модификации или создания EPR вы некорректно указали служебный код.

#### Решение:

Используйте корректный служебный код. Вы можете использовать должностные коды 9 или \*.

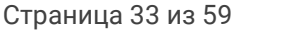

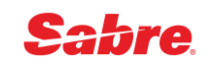

### INVLD END ITEM FLD

#### Причина:

Эта ошибка появится в случае, если во время модификации или создания EPR вы используете символ End Item - § для объединения нескольких команд. При работе с EPR запрещен ввод нескольких команд, объединенных символом End Item - §.

#### Решение:

Нажимайте Enter после каждой команды.

## INVLD NAME

#### Причина:

Эта ошибка появится в случае, если во время модификации или создания EPR вы некорректно ввели имя агента. Некорректно введенное имя

- содержит некорректные символы
- не содержит инициалов (необходимо наличие одного-двух инициалов имени).

#### Решение:

Исправьте поле имени - H/NAM (agent's last name)/(agent's first initials)

## **INVLD OFC**

#### Причина:

Эта ошибка появится в случае, если во время модификации или создания EPR вы некорректно указали код офиса.

#### Решение:

Исправьте код офиса- H/OFC(ofice code) CORP для агентов работающих с корпоративными клиентами, LEIS для агентов работающих с обычными пассажирами

## INVLD UAT KEYWORD

#### Причина:

Эта ошибка появится в случае, если во время модификации или создания EPR вы указали некорректное ключевое слово.

#### Решение:

Укажите корректное ключевое слово (стр. 12)

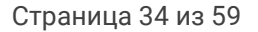

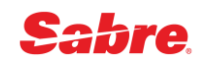

## NEW PASSCODE SAME AS CURRENT - NEW PASSCODE UNACCEPTABLE

#### Причина:

Данные ответы появятся в случае создания нового пароля, не отличающегося от текущего пароля.

#### Решение:

Создавайте новый пароль согласно правилам:

- Пароль должен состоять из 7 или 8 символов.
- Пароль должен состоять из цифр и букв. Пароль не может состоять только из цифр или только из букв. Пробелы не используются.
- Пароль не должен содержать более двух одинаковых символов подряд.
- Пароль не должен содержать «запрещенные» слова, например, SABRE.
- Нельзя повторно использовать один из последних четырех паролей.

## **NO AGENT SIGN**

#### Причина:

Данный ответ появится в случае попытки вписаться в систему Sabre, используя EPR (учетная запись агента), не имеющую подпись агента.

#### Решение:

Подпись агента должна быть добавлена в данную EPR агентом вашего офиса, имеющим ключевое слово CREATE - **HH/A(Agent Sign)** 

## NO AGENT SIGN

#### Причина:

Данный ответ появится в случае попытки вписаться в систему Sabre, используя EPR (учетная запись агента), не имеющую подпись агента.

#### Решение:

Подпись агента должна быть добавлена в данную EPR агентом вашего офиса, имеющим ключевое слово CREATE - HH/A(agent sign)

## NO EPR FOR UPDATING AGENT

#### Причина:

Ваша EPR должна быть создана в том же коде агентства (PCC), EPR которого вы собираетесь модифицировать.

#### Решение:

Попросите сотрудника, имеющего EPR в этом агентстве произвести необходимые модификации. Либо попросите сотрудника данного кода агентства (PCC) с ключевым словом CREATE создать для вас EPR.

## NOT ALLOWED IN AGSS XXX MODE

#### Примечание: ХХХ будет заменен на название затронутого режима.

#### Причина:

Эта ошибка появится в случае, если во время модификации или создания EPR вы ввели формат, не относящийся к процессу.

#### Решение:

Закончите модификацию EPR командой НЕ и введите необходимый формат снова.

**Примечание:** Чтобы остановить процесс до сохранения изменений, введите I для игнорирования модификации EPR и повторного запуска процесса.

## NOT ALLOWED WHILE AGENT SIGNED IN REQSTD EPR CONTAINS AGENT SINE

#### Причина:

Данный ответ появится при создании EPR если выбранный идентификатор агента уже используется и содержит подпись агента.

#### Решение:

Выберите другой, не используемый в данный момент идентификатор агента (см. таблицу CST) или удалите данную EPR, для повторного использования идентификатора и подписи агента.

## <u>SIGN IN X</u>

Примечание: X будет заменен на буквенное значение области (A,B,C,D,E,F).

#### Причина:

Данная ошибка появится при попытке вписаться в систему Sabre, используя идентификатор агента, состоящий из одной цифры. Например: SI\*5

#### Решение:

При вписывании в систему, используя идентификатор агента, состоящий из одной цифры, добавляйте 0 перед идентификатором агента. Например: SI\*05

## <u>USE THE H/PASS ENTRY TO ASSIGN ATEMPORARY PASSCODE</u>

#### Причина:

Вы пытаетесь ввести формат HXACTIVE для EPR, в которой все еще не установлен временный пароль

#### Решение:

Используйте процедуру по активации EPR (стр.16) и установите временный пароль.

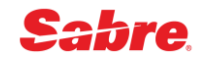

# Terminal Address (LNIATA)

# Типы терминальных адресов (LNIATA)

LNIATA (Line Number Interchange Address Terminal Address) или терминальный адрес - это уникальный идентификатор линии, связывающей приложение Sabre Red 360 (рабочее место), принтер или систему отчётности с Sabre.

Терминальный адрес LNIATA имеет тип, определяющий его назначение:

• **CRTTA** - терминальный адрес для работы в приложении Sabre Red 360 (рабочее место пользователя), требуется независимо от версии (десктопная или веб-версия).

Не рекомендуется указывать один и тот же терминальный адрес CRTTA в настройках Sabre Red 360 для разных компьютеров, поскольку 2 пользователя одновременно не могут использовать 1 терминальный адрес CRTTA (одну и ту же связующую линию) для взаимодействия с Sabre - количество CRTTA должно быть не меньше, чем количество одновременно работающих пользователей.

• PTRTA - терминальный адрес для принтеров

PTRTA используется для настройки печати документов (на бумаге или в электронном виде) с помощью приложения Sabre Java Printing Module (SJPM).

Разрешается наличие нескольких PTRTA в PCC.

• MiniTA - терминальный адрес для передачи данных в систему отчётности.

MiniTA требуется для настройки передачи данных о продажах в учётную систему и/или систему отчётности (Mid Office и/или Back Office) - необходимо подключить данную опцию и заказать терминальный адрес MiniTA. MiniTA с помощью приложения **Sabre Java Printing Module (SJPM)** соотносится с выбранной папкой на одном из компьютеров (сервер), куда вся информация будет сохраняться в виде обменных файлов (т.н. IUR-файлов). Подключение формирования обменных файлов выполняется службой поддержки пользователей Sabre Helpdesk по запросу.

В РСС достаточно иметь 1 терминальный адрес MiniTA.

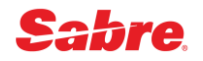

# Графические инструмент Manage my LNIATAs в Sabre Red 360

Графический инструмент **Manage my LNIATAs** в Sabre Red 360 предназначается для авторизованных администраторов (менеджеров, супервайзеров) в агентстве и позволяет установить настройки терминальных адресов CRTTA для учётных записей пользователей (EPR).

Доступ к инструменту **Manage my LNIATAs** в Sabre Red 360 осуществляется через специальную панель администрирования, интегрированную в рабочее пространство - чтобы отобразить панель администрирования, нажмите кнопку внизу в меню инструментов в правой части, далее нажмите на строку **Manage my LNIATAs** или на иконку рядом с ней.

| daŭa Правка Е | Workspace - Sabre Travel Network<br>Вид Инструменты Окно Справка | Свяжитесь с нами          |      |             |                                       | - 🗆 ×                        |
|---------------|------------------------------------------------------------------|---------------------------|------|-------------|---------------------------------------|------------------------------|
| Избранное     | • Инструменты • Соо                                              | бщество 🔹 Администрат     | op v |             |                                       | sabre red                    |
| 🛎 🗅 🔝 🔛       | Red App Centre                                                   |                           |      |             |                                       |                              |
| Sabre         |                                                                  |                           |      |             |                                       | Инструменты                  |
| A 8XFG        | B                                                                | C                         | D    | E           | F                                     | <sup>2</sup> а Закодировать/ |
| 🔺 ВВЕДИТЕ     | КОМАНДУ                                                          |                           |      | 🖸 Отправить | Э РF Клавиши У Графический            | і режим Раскодировать        |
|               |                                                                  |                           |      |             | « Agency Admin                        | М Клавиши                    |
|               |                                                                  |                           |      |             | <ul> <li>Manage my Agency</li> </ul>  | 📮 быстрого                   |
|               | Managa mul MIATA -                                               |                           |      |             | <ul> <li>Manage my Agents</li> </ul>  | доступа и<br>Функциональн    |
|               | Manage my LINIATAS                                               |                           |      | ^           | <ul> <li>Manage my LNIATAs</li> </ul> | ые клавиши                   |
|               | Please provide EPRs and LNIATAs:                                 |                           |      |             |                                       | Q Finder                     |
|               | Separate lines, each EPR and LNIATA pair sepa                    | arated by a semicolon (;) |      |             |                                       | Scribe Scripts               |
|               | EPR;LNIATA<br>EPR;LNIATA                                         |                           |      |             |                                       | Документы и                  |
|               |                                                                  |                           |      |             |                                       | передача<br>сообщений        |
|               |                                                                  |                           |      |             |                                       |                              |
|               |                                                                  |                           |      |             |                                       | RED APPS                     |
|               |                                                                  |                           |      |             |                                       | Replicate PNR                |
|               |                                                                  |                           |      |             |                                       |                              |
|               |                                                                  |                           |      |             |                                       | - Martin                     |
|               |                                                                  |                           |      |             |                                       |                              |
|               |                                                                  |                           |      |             |                                       | ► CATHAY PACIFIC             |
|               |                                                                  |                           | Ca   | ncel Submit |                                       |                              |
|               |                                                                  |                           |      |             |                                       |                              |
|               |                                                                  |                           |      |             |                                       | <b>E</b>                     |
|               |                                                                  |                           |      |             |                                       | 🔊 o 🔿 🗃                      |

Панель администрирования отображается только для авторизованных администраторов (менеджеров, супервайзеров) в агентстве - для пользователей, в учётных записях (EPR) которых присутствует ключевое слово, позволяющее использовать хотя бы один из инструментов администрирования (**Manage my Agency, Manage my Agents, Manage my LNIATAs**). Доступ к каждому из перечисленных инструментов администрирования контролируется определённым ключевым словом в учётной записи пользователя (EPR).

Если в учётной записи пользователя (EPR) нет ключевых слов, позволяющих использовать хотя бы один из инструментов администрирования, кнопка внизу в меню инструментов в правой части не отображается и панель администрирования открыть невозможно.

Инструмент **Manage my LNIATAs** доступен только для пользователей, в EPR которых присутствует ключевое слово **CREATE**.

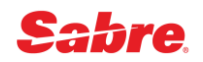

## Настройки CRTTA для EPR в графическом интерфейсе Sabre Red 360

Вы можете устанавливать настройки терминальных адресов CRTTA для учётных записей пользователей (EPR) только в вашем домашнем РСС.

В графической форме **Manage my LNIATAs** укажите в текстовом поле Agent Id и назначенный терминальный адрес CRTTA для каждой из указанных учётных записей пользователей (EPR) - по одной EPR в строке, EPR и CRTTA в строке разделяются ; (точкой с запятой):

| Manage my LNIATAs                                                                                         | ×  |
|----------------------------------------------------------------------------------------------------|----|
| Please provide EPRs and LNIATAs:<br>Separate lines, each EPR and LNIATA pair separated by a semicolon (;) |    |
| 2011;CBACF0<br>2012;CBACF1                                                                                |    |
| Cancel Subm                                                                                               | it |

Нажмите кнопку **Submit**, чтобы назначить указанный терминальный адрес CRTTA для каждой из перечисленных учётных записей пользователей (EPR):

| 🚾 Sabre® Red™ Workspace - Sabre Travel Network         |                 |   |       |                                                                                                    | - 0 ×                        |
|--------------------------------------------------------|-----------------|---|-------|----------------------------------------------------------------------------------------------------|------------------------------|
| Файл Правка Вид Инструменты Окно Справка Свяжитесь с н | ами             |   |       |                                                                                                    |                              |
| Избранное • Инструменты • Сообщество •                 | Администратор 🔻 |   |       |                                                                                                    | sabre red                    |
| 😹 🗈 📋 🔛 Red App Centre                                 |                 |   |       |                                                                                                    |                              |
| Sabre                                                  |                 |   |       |                                                                                                    | Инструменты                  |
| A 8XFG B                                               | C               | D | E     | F                                                                                                    | <sup>©</sup> а Закодировать/ |
| ▲ ВВЕДИТЕ КОМАНДУ                                      |                 |   | C. 0  | Отправить 🤊 РГ Клавиши 🎢 Графический режи                                                                       | Раскодировать                |
|                                                        |                 |   |       | « Agency Admin                                                                                                  | 📕 🛛 Клавиши                  |
|                                                        |                 |   |       | Manage my Agency                                                                                                | быстрого                     |
|                                                        |                 |   |       | Manage my Agents                                                                                                | функциональн                 |
|                                                        |                 |   |       | Manage my LNIATAs                                                                                               | ые клавиши                   |
|                                                        |                 |   |       |                                                                                                    | Q Finder                     |
|                                                        |                 |   |       |                                                                                                    | Scribe Scripts               |
| Manage my LNIATAs                                      |                 |   | ×     |                                                                                                    |                              |
|                                                        |                 |   |       |                                                                                                    | сообщений                    |
| Success                                                |                 |   |       |                                                                                                    |                              |
| All LNIATAs assigned to EPRs.                          |                 |   |       |                                                                                                    | Replicate PNR                |
|                                                        |                 |   |       | _                                                                                                    |                              |
|                                                        |                 |   | Close |                                                                                                    |                              |
|                                                        |                 |   |       |                                                                                                    |                              |
|                                                        |                 |   |       |                                                                                                    | CATHAY PACIFIC               |
|                                                        |                 |   |       |                                                                                                    |                              |
|                                                        |                 |   |       |                                                                                                    |                              |
|                                                        |                 |   |       |                                                                                                    |                              |
|                                                        |                 |   |       | a de la companya de la companya de la companya de la companya de la companya de la companya de la companya de l |                              |
|                                                        |                 |   |       |                                                                                                    | n O O 🖉                      |

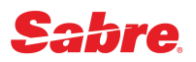

Если данные не указываются или указываются не корректно, отображается сообщение об ошибке - требуется заполнить поле или внести корректировки согласно подсказке:

| Manage my LNIATAs                                                                                                    | ×   |
|----------------------------------------------------------------------------------------------------|-----|
| Parsing failed<br>Parsing Error in line [1]. Wrong separator or number of sections. The wrong line is [2011 CBACF0]. |     |
| Please provide EPRs and LNIATAs:<br>Separate lines, each EPR and LNIATA pair separated by a semicolon (;)            |     |
| 2011 CBACF0<br>2012 CBACF1                                                                                           |     |
| Cancel Subr                                                                                                    | nit |

Вы можете прервать процесс настройки и закрыть графическую форму **Manage my LNIATAs**, нажав кнопку **Cancel** или на крестик в правом верхнем углу. Внесённые данные игнорируются и не сохраняются.

# Travel Journal Record (TJR)

# Графический инструмент Manage my Agency в Sabre Red 360

Инструмент **Manage my Agency** в Sabre Red 360 предназначается для авторизованных администраторов (менеджеров, супервайзеров) в агентстве и позволяет выполнить первоначальные настройки Travel Journal Record (TJR).

Доступ к инструменту **Manage my Agency** в Sabre Red 360 осуществляется через специальную панель администрирования, интегрированную в рабочее пространство - чтобы отобразить панель администрирования, нажмите кнопку внизу в меню инструментов в правой части, далее нажмите на строку **Manage my Agency** или на иконку рядом с ней.

| Sabre® Red <sup>™</sup> Workspace - Sabre Travel Network<br>Файл Правка <u>Вид</u> Инструменты Окно Спра | вка Свяжитесь с нами                                                              |                                          |           |                                      | - 0 ×                        |
|----------------------------------------------------------------------------------------------------|-----------------------------------------------------------------------------------|------------------------------------------|-----------|--------------------------------------|------------------------------|
| Избранное • Инструменты •                                                                                | Сообщество 🔹 Администрато                                                         | р •                                      |           |                                      | sabre red                    |
| 🗎 🗋 🔛 Red App Centre                                                                                     |                                                                                   |                                          |           |                                      |                              |
| Sabre                                                                                                    |                                                                                   |                                          | -         |                                      | Инструменты                  |
| A 8XFG                                                                                                   | C                                                                                 | D                                        | E         | F                                    | <sup>2°а</sup> Закодировать/ |
| ВВЕДИТЕ КОМАНДУ                                                                                          |                                                                                   |                                          | С Отправи | ть 🤊 РF Клавиши 🎤 Графически         | й режим Раскодировать        |
|                                                                                                    |                                                                                   |                                          |           | « Agency Admin                       | 💼 🛛 Клавиши                  |
| Manage my Agency                                                                                         |                                                                                   |                                          | ×         | <ul> <li>Manage my Agency</li> </ul> | Быстрого                     |
|                                                                                                    |                                                                                   |                                          |           | <ul> <li>Manage my Agents</li> </ul> | доступа и<br>Функциональн    |
| Recommended                                                                                              | Recommended                                                                       |                                          |           | Manage my LNIATAs                    | ые клавиши                   |
| Optional                                                                                                 | <ul> <li>Enhanced waitlist availability</li> </ul>                                | r display                                |           |                                      | Q Finder                     |
|                                                                                                    | <ul> <li>Extended audit trail report</li> </ul>                                   |                                          |           |                                      | Scribe Scripts               |
|                                                                                                    | <ul> <li>Unused electronic ticket repo</li> </ul>                                 | ort                                      |           |                                      |                              |
|                                                                                                    | <ul> <li>Display email on face of PNF</li> </ul>                                  | 2                                        |           |                                      | передача                     |
|                                                                                                    | Display Record Locator on to<br>Display Record Locator on to                      | pp of PNR                                |           |                                      | сообщений                    |
|                                                                                                    | Ennanced PNR search                                                               |                                          |           |                                      | RED APPS                     |
|                                                                                                    | Duplicated ticket issuance a                                                      | lert                                     |           |                                      | Replicate DNR                |
|                                                                                                    | <ul> <li>View and select seats</li> <li>Automatically arrange segments</li> </ul> | ente in PNP                              |           |                                      | Concerence Print             |
|                                                                                                    | GK/GL/YK segment cancella                                                         | tion warning                             |           |                                      |                              |
|                                                                                                    | Minimum connection time ve                                                        | erification                              |           |                                      |                              |
|                                                                                                    | <ul> <li>Non-stop and direct flights o</li> </ul>                                 | n top of City Pair Availability response |           |                                      |                              |
|                                                                                                    | Print hard copy and invoice/i                                                     | tinerary on the same document printer    |           |                                      |                              |
|                                                                                                    |                                                                                   |                                          |           |                                      | > camar pacific              |
|                                                                                                    |                                                                                   |                                          |           |                                      |                              |
|                                                                                                    |                                                                                   | 0                                        | 0.000     |                                      |                              |
|                                                                                                    |                                                                                   | Cancel                                   | Save      |                                      |                              |
|                                                                                                    |                                                                                   |                                          |           |                                      | <b>A</b> 11                  |
|                                                                                                    |                                                                                   |                                          |           |                                      | 🤊 0 🔿 🗃                      |

Панель администрирования отображается только для авторизованных администраторов (менеджеров, супервайзеров) в агентстве - для пользователей, в учётных записях (EPR) которых присутствует ключевое слово, позволяющее использовать хотя бы один из инструментов администрирования (**Manage my Agency**, **Manage my Agents**, **Manage my LNIATAs**). Доступ к каждому из перечисленных инструментов администрирования контролируется определённым ключевым словом в учётной записи пользователя (EPR).

Если в учётной записи пользователя (EPR) нет ключевых слов, позволяющих использовать хотя бы один из инструментов администрирования, кнопка внизу в меню инструментов в правой части не отображается и панель администрирования открыть невозможно.

Инструмент **Manage my Agency** доступен только для пользователей, в EPR которых присутствует ключевое слово **SUBMGR** и служебный код **9**.

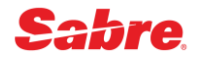

## Первоначальные настройки TJR в графическом интерфейсе Sabre Red 360

Если необходимо выполнить первоначальные настройки Travel Journal Record (TJR) в РСС, отличном от текущего, необходимо предварительно перейти в нужный РСС командой **ААА**(РСС).

В графической форме **Manage my Agency** поддерживается активация следующих рекомендованных опций в Travel Journal Record (TJR):

- Enhanced Waitlist Availability Display расширенное отображение статусов классов бронирования W/WLIST¥ON
- Extended Audit Trail Report расширенный отчёт о продажах W/DQBEXT¥ON
- Unused Electronic Ticket Report отчёт по неиспользованным авиабилетам W/ETU¥ON
- Display Email on face of PNR отображение поля Email в PNR без дополнительных команд W/EMAILD¥ON
- Display Record Locator on top of PNR отображение кодов бронирования в PNR в первой строке W/RLOCTOP¥ON
- Enhanced PNR Search расширенный поиск PNR W/TRPS¥ON
- Duplicated Ticket Issuance Alert предупреждение при попытке оформить дубликат для авиабилетов W/ALDUPT¥ON
- View and Select Seats предварительное бронирование мест в салоне W/BRDPASS¥ON
- Automatically Arrange Segments in PNR автоматическая сортировка сегментов в PNR в хронологическом порядке W/AZA¥ON
- GK/GL/YK Segment Cancellation Warning предупреждение при удалении пассивных сегментов W/KGK¥ON
- Minimum Connection Time Verification проверка минимального времени стыковки W/KMCT¥ON
- Non-stop and Direct Flights on top of City Pair Availability Response отображение беспосадочных и прямых рейсов в начале в экране наличия мест W/CPA¥CAT
- Print Hard Copy and Invoice/Itinerary on the same Document Printer печать различных типов документов на одном принтере W/DUALPR¥ON

Также в графической форме **Manage my Agency** можно активировать следующие дополнительные опции в Travel Journal Record (TJR):

- Turn on 12 Lines of Availability отображение 12 линий в экране наличия мест W/CPA12LINES¥ON
- Turn on 26 Classes of Service in Availability отображение 26 классов бронирования в экране наличия мест W/CPA26COS¥ON
- Require Price Quote Retention предупреждение об изменении стоимости в момент оформления авиабилетов W/PQT¥ON
- Price Quote Retention Alert запрет завершения PNR без сохранённой PQ-записи W/KPQ¥ON
- Inhibit Comparison Summary Screen in Refunds and Exchanges пропуск экранов сравнения стоимости при возврате и обмене авиабилетов W/CSI¥ON
- Store a Passenger Type Code in PNR сохранение типов пассажиров в PNR W/PT¥ON

- Alert at End Transaction anytime a change is made to Itinerary Segment with an Attached SSR предупреждение при изменении сегментов с ассоциированными SSR W/KALERTSSR¥ON
- Automatic Cancel of UC segments before End Transaction (не доступно в России) автоматическое удаление сегментов со статусом UC при завершении PNR W/KUCSEG¥ON
- Mandatory DOCS SSR field for Itineraries with US origin and/or destination запрет завершения PNR с рейсами в/из США без паспортных данных W/KSECFLT¥ON
- Issue Tickets using two Forms of Payment in BSP only (non-Canada/Bermuda) использование двойной формы оплаты для авиабилетов BSP W/TFOP¥ON
- Activate Enhanced PQ (Phase IV ticketing will be disabled) (активировано по умолчанию) активация Enhanced PQ W/PQPLUS¥ON
- Passenger Name Association for Phones and Remarks in PNR (активировано по умолчанию) ассоциация телефонов и ремарок в PNR с пассажирами W/PNAPNR¥ON

В графической форме **Manage my Agency** определите список опций из перечисленных рекомендованных настроек во вкладке **Recommended**, которые необходимо активировать (необходимо снять галочки около тех опций, которые активировать не требуется):

| anage my Agency | ;                                                                     |
|-----------------|-----------------------------------------------------------------------|
| Recommended     | Recommended                                                           |
| Optional        | Enhanced waitlist availability display                                |
|                 | <ul> <li>Extended audit trail report</li> </ul>                       |
|                 | Unused electronic ticket report                                       |
|                 | Display email on face of PNR                                          |
|                 | Display Record Locator on top of PNR                                  |
|                 | Enhanced PNR search                                                   |
|                 | <ul> <li>Duplicated ticket issuance alert</li> </ul>                  |
|                 | View and select seats                                                 |
|                 | <ul> <li>Automatically arrange segments in PNR</li> </ul>             |
|                 | ✓ GK/GL/YK segment cancellation warning                               |
|                 | <ul> <li>Minimum connection time verification</li> </ul>              |
|                 | Non-stop and direct flights on top of City Pair Availability response |
|                 | Print hard copy and invoice/itinerary on the same document printer    |

Вы можете прервать процесс настройки и закрыть графическую форму **Manage my Agency**, нажав кнопку **Cancel** или на крестик в правом верхнем углу. Внесённые данные игнорируются и не сохраняются.

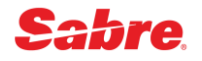

Во вкладке **Optional** определите список опций из предложенных дополнительных, которые необходимо активировать (необходимо поставить галочки около тех опций, которые требуется активировать):

| Recommended | Optional                                                                                    |
|-------------|---------------------------------------------------------------------------------------------|
| Optional    | Turn on 12 lines of availability                                                            |
|             | Turn on 26 classes of service in availability                                               |
|             | Require price quote retention                                                               |
|             | Price quote retention alert                                                                 |
|             | Inhibit comparison summary screen in refunds and exchanges                                  |
|             | Store a passenger type code in PNR                                                          |
|             | Alert at end transaction anytime a change is made to itinerary segment with an attached SSR |
|             | Automatic cancel of UC segments before end transaction                                      |
|             | Mandatory DOCS SSR field for itineraries with US origin and/or destination                  |
|             | Issue tickets using two forms of payment in BSP only (non-Canada/Bermuda)                   |
|             | <ul> <li>Activate Enhanced PQ (Phase IV ticketing will be disabled)</li> </ul>              |
|             | Passenger name association for phone and remarks fields in PNR                              |
|             |                                                                                             |

Нажмите кнопку **Save**, чтобы активировать все выбранные опции, - последовательно выполняются необходимые команды для подключения рекомендованных и дополнительных опций:

| Babre® Red™ Workspace - Sabre Travel Network           Файл         Правка         Вид         Инструменты         Окно         Справка         Свяжи | есь с нами      |       |             |                                       |          | o ×                         |
|----------------------------------------------------------------------------------------------------|-----------------|-------|-------------|---------------------------------------|----------|-----------------------------|
| Избранное • Инструменты • Сообщест                                                                                                    | во 🔹 Администра | гор 🔻 |             |                                       |          | sabre red                   |
| 👼 🗅 📋 隘 Red App Centre                                                                                                    |                 |       |             |                                       |          |                             |
| Sabre                                                                                                    |                 |       |             |                                       |          | Инструменты                 |
| A 8XFG B                                                                                                    | C               | D     | E           | F                                     |          | <sup>©а</sup> Закодировать/ |
| ВВЕДИТЕ КОМАНДУ                                                                                                    |                 |       | 🗗 Отправить | 🄊 PF Клавиши 🏼 🎢 Графически           | ій режим | Раскодировать               |
| SI9«                                                                                                    |                 |       |             | « Agency Admin                        | •        | Клавиши                     |
| 8XFG.JS4C9AA1.A*AA1 NOT SIGNED OUT                                                                                                    |                 |       |             | <ul> <li>Manage my Agency</li> </ul>  |          | быстрого                    |
|                                                                                                    |                 |       |             | <ul> <li>Manage my Agents</li> </ul>  | •        | доступа и<br>функциональн   |
| W/ETU¥ON«                                                                                                    |                 |       |             | <ul> <li>Manage my LNIATAs</li> </ul> |          | ые клавиши                  |
| UNUSED ETR DISPLAY ON                                                                                                    |                 |       |             |                                       |          | Q Finder                    |
| W/RLOCTOP¥ON«                                                                                                    |                 |       |             |                                       |          | Scribe Scripts              |
|                                                                                                    |                 |       |             |                                       |          | Документы и                 |
| 0R                                                                                                    |                 |       |             |                                       |          | передача<br>сообшений       |
| W/ALDUPT¥ON«                                                                                                    |                 |       |             |                                       |          |                             |
| ок                                                                                                    |                 |       |             |                                       |          |                             |
|                                                                                                    |                 |       |             |                                       |          | Replicate PNR               |
| W/PQT¥ON«                                                                                                    |                 |       |             |                                       |          |                             |
| PRICE RETENTION TKTG ALERT - ACTIVE                                                                                                    |                 |       |             |                                       |          |                             |
| W/PT¥0N«                                                                                                    |                 |       |             | 1                                     |          |                             |
|                                                                                                    |                 |       |             |                                       |          |                             |
| UPDATE OK                                                                                                    |                 |       |             |                                       |          |                             |
|                                                                                                    |                 |       |             |                                       |          |                             |
|                                                                                                    |                 |       |             |                                       |          |                             |
|                                                                                                    |                 |       |             |                                       |          |                             |
|                                                                                                    |                 |       |             |                                       |          | n O 🛛 🖷                     |

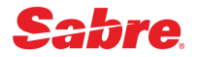

# Просмотр Travel Journal Record (TJR)

#### Finder Decode - Agency/PCC (W/-TA) or (W/TA\*) Finder TJR Components Index

Для каждого РСС в системе осуществляется базовая настройка данных агентства, которая определяет функциональные права агентства. Доступ к базовой настройке TJR имеет только Help Desk.

Агентство имеет право изменять настройки (включать, выключать и проверять статус) только дополнительных функциональных настроек.

| Отобразить TJR агентства                      | W/TA*(PCC)<br>W/TA*8XFG   |
|-----------------------------------------------|---------------------------|
| Отобразить TJR агентства с историей изменений | W/TAH*(PCC)<br>W/TAH*8XFG |

Базовые функциональные настройки офиса, которые устанавливает Sabre Helpdesk:

| PCC                                 | Код офиса для работы в GDS Sabre                                  |  |
|-------------------------------------|-------------------------------------------------------------------|--|
| NAME                                | Название агентства                                                |  |
| ADDRR                               | Адрес агентства                                                   |  |
| CTY/STA                             | Город                                                             |  |
| ZIP                                 | Индекс                                                            |  |
| PHONE                               | Телефон                                                           |  |
| COUNTRY                             | Страна                                                            |  |
| FLIGHT FINDER                       | Возможность работы с инструментом Flight Finder                   |  |
| DIRECT ACCESS PRICING               | Поиск минимальной стоимости билета через<br>WPNCB                 |  |
| BOARD PASS                          | Предварительное бронирование мест в салоне                        |  |
| AUTO VAL                            | Функция автоматической печати<br>валидатора на билете             |  |
| AUTOMATIC ELECTRONIC<br>TICKETING   | Возможность оформления электронных авиабилетов                    |  |
| TICKETING DEFAULT CURRENCY -<br>RUB | Валюта расчета бронирования и выписки<br>авиабилетов по умолчанию |  |
| TOTAL ACCESS                        | Доступ к прямым ресурсам Sabre                                    |  |
| DIRECT CONNECT AUX/AIR              | Возможность прямого доступа к бронированию мест на рейсы и отелей |  |

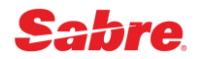

| CARRIERS                               | Список перевозчиков, авторизованных для выписки билетов на стоке BSP                                                                                                    |  |
|----------------------------------------|----------------------------------------------------------------------------------------------------|--|
| TAT CARRIERS                           | Список перевозчиков, авторизованных для выписки билетов на собственном стоке а/к                                                                                                    |  |
| ETR CARRIERS                           | Список перевозчиков, авторизованных для<br>выписки электронных билетов                                                                                                    |  |
| TCH CARRIERS                           | Список перевозчиков, авторизованных для<br>выписки билетов на стоке ТКП                                                                                                    |  |
| DAY LITE SVNG                          | Показывает, актуален ли для места расположения<br>РСС переход на зимнее/летнее время.                                                                                                    |  |
| OPTIONS                                | Настройки backoffice                                                                                                    |  |
| INV/ITIN                               | Возможность распечатки совмещенного документа<br>из инвойса и маршрута                                                                                                    |  |
| POS Q                                  | Установки backoffice по умолчанию                                                                                                    |  |
| TICKETING ALERT PASSPORT/DOB           | Показывает предупреждение об отсутствии<br>паспортных данных в бронировании в<br>момент выписки авиабилета                                                                                                    |  |
| <b>REFUND / EXCHANGE ACTIVE</b>        | Возможность производить возвраты и обмены                                                                                                    |  |
| SABRE WINDOWS                          | Возможность экспортировать маршрут из<br>бронирования в Word, Word Pad, Notepad или Email                                                                                                    |  |
| REFUND/DISCOUNT ACCOUNTING LINES       | Возможность создавать Accounting Lines вручную                                                                                                    |  |
| CREDIT CARD MASKING                    | Невозможность просмотра номера<br>кредитной карты клиента из бронирования,<br>профиля, маски электронного билета,<br>маршрут-квитанции                                                                                                    |  |
| TIME ZONE -3                           | Временная зона (системная), в зависимости от<br>разницы с системным временем в поле <b>TIME ADJ</b> /:<br>• Zone 1 - Time Adjust от –6 ч. до –1 ч.<br>• Zone 2 - Time Adjust от 0 до 3 ч.<br>• Zone 3 - Time Adjust от 4 ч. до 12 ч.<br>• Zone 4 - Time Adjust от 13 ч. до 16 ч. |  |
| TIME ADJ/9                             | Разница с системным временем (TULSA)                                                                                                    |  |
| ARC/IATA/IID NO                        | Номер ІАТА агентства                                                                                                    |  |
| TCH VALIDATOR                          | Валидатор ТКП агентства                                                                                                    |  |
| DIRECT TICKETING CARRIER<br>VALIDATORS | Валидатор авиакомпании (собственный сток)                                                                                                    |  |

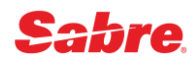

| AA CITY                   | Город расположения, автоматически указывается при внесении контактов в бронь                                      |
|---------------------------|----------------------------------------------------------------------------------------------------|
| LOR CITY                  | Город, в котором находится агентство                                                                              |
| INTL LOC                  | Зона расположения РСС (необходимо для<br>оформления билетов BSP)                                                  |
| TKTG BAGGAGE ALLOWANCE    | Невозможность выписки авиабилета без указания<br>нормы багажа                                                     |
| PASSENGER TYPE- ADT       | Тип пассажира по умолчанию для расчета                                                                            |
| AUTOMATIC SEGMENT ARRANGE | Возможность автоматического расположения в<br>хронологическом порядке забронированных<br>сегментов в бронировании |

# Модификация Travel Journal Record (TJR)

## Прежде, чем вы начнёте:

- Для того чтобы изменять настройки TJR вам необходимо иметь ключевое слово SUBMGR.
- Прежде чем вводить формат изменения настроек вам необходимо активировать уровень доступа менеджера агентства командой SI9

# Невозможность сохранения бронирования (E) без определенных элементов PNR или проверки корректности бронирования

## Finder TJR - Display PNR Optional Edits / Warnings (W/K\*TJR)

| Не закрывать бронь без внесенного<br>email (PE)                    | W/KTM¥ON     | W/KTM¥OFF     |
|--------------------------------------------------------------------|--------------|---------------|
| Не закрывать бронь без сохранённой PQ                              | W/KPQ¥ON     | W/KPQ¥OFF     |
| Проверка минимального<br>стыковочного времени                      | W/KMCT¥ON    | W/KMCT¥OFF    |
| Предупреждение при отмене пассивных сегментов (GK, GL или YK)      | W/KGK¥ON     | W/KGK¥OFF     |
| Предупреждение о наличии в PNR не ассоциированных с сегментами SSR | W/KGENSSR¥ON | W/KGENSSR¥OFF |

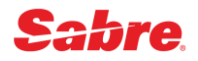

## Форма оплаты

| Mandatory FOP - позволяет не вносить<br>поле «форма оплаты» при выписке<br>билета, если FOP внесено в<br>бронирование через ремарку «5» | W/FOP¥ON  | W/FOP¥OFF  |
|----------------------------------------------------------------------------------------------------|-----------|------------|
| TWO FORMS OF PAYMENT –<br>возможность оформления авиабилета<br>с двойной формой оплаты                                                  | W/TFOP¥ON | W/TFOP¥OFF |

## Sabre® Ticket Safe Feature

## Finder TJR - Sabre Ticket Safe Feature (W/TICKETING)

| Запрет оформления             | W/TICKETING¥ON     | W/TICKETING¥OFF      |
|-------------------------------|--------------------|----------------------|
| билетов на определенное время | (выписка возможна) | (выписка невозможна) |

### Работа с отчетами

| Просмотр отчета по<br>неиспользованным электронным<br>билетам.                | W/ETU¥ON                                                                            | W/ETU¥OFF                     |
|-------------------------------------------------------------------------------|-------------------------------------------------------------------------------------|-------------------------------|
| Запрос на блокировку печати<br>пассажирского купона                           | <b>W/SPC¥ON/BSP</b><br>-для BSP PCC<br><b>W/SPC¥ON/1R</b><br>- для Direct Ticketing | W/SPC¥OFF/BSP<br>W/SPC¥OFF/1R |
| Запрос на блокировку печати                                                   | W/SA¥ON/BSP                                                                         | W/SA¥OFF/BSP                  |
| аудиторского купона                                                           | W/SA¥ON/1R                                                                          | W/SA¥OFF/1R                   |
| Запрос на блокировку печати<br>аудиторского купона (кроме операций<br>обмена) | W/SE¥ON/BSP<br>W/SE¥ON/1R                                                           | W/SE¥OFF/BSP<br>W/SE¥OFF/1R   |
| Запрос на блокировку печати формы                                             | W/SC¥ON/BSP                                                                         | W/SC¥OFF/BSP                  |
| (купона) оплаты кредитной картой                                              | W/SC¥ON/1R                                                                          | W/SC¥OFF/1R                   |
| Запрос на блокировку печати                                                   | W/ST¥ON/BSP                                                                         | W/ST¥OFF/BSP                  |
| агентского купона                                                             | W/ST¥ON/1R                                                                          | W/ST¥OFF/1R                   |

## Различные настройки

| PRICE RETENTION TKTG ALERT<br>- предупреждение о несоответствии<br>стоимости в момент выписки<br>авиабилета и стоимости сохраненной в<br>PQ | W/PQT¥ON     | W/PQT¥OFF     |
|----------------------------------------------------------------------------------------------------|--------------|---------------|
| PNR RECORD LOCATOR DISPLAYS ON<br>TOP – номер бронирования Sabre<br>размещается в верхней части PNR                                         | W/RLOCTOP¥ON | W/RLOCTOP¥OFF |

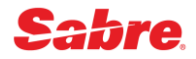

| AUTOCLAIM MASK – активация брони,<br>переданной а/к со своего хоста                           | W/ACM¥ON         | W/ACM¥OFF         |
|-----------------------------------------------------------------------------------------------|------------------|-------------------|
| 12 LINES OF AVAILABILITY IN CPA-<br>отображение 12 линий экрана наличия<br>мест               | W/CPA12LINES¥ ON | W/CPA12LINES¥ OFF |
| 26 CLASSES OF SERVICE IN<br>CPA– отображение 26 классов<br>бронирования                       | W/CPA26COS¥ ON   | W/CPA26COS¥ OFF   |
| EMAILD - возможность отображения<br>поля e-mail в бронировании                                | W/EMAILD¥ON      | W/EMAILD¥OFF      |
| WAITLIST AVAILABILITY DISPLAY<br>ENHANCEMENT –<br>отображение статуса классов<br>бронирования | W/WLIST¥ON       | W/WLIST¥OFF       |
| Enhanced Search Display – активация<br>функционала расширенного поиска<br>PNR                 | W/TRPS¥ON        | W/TRPS¥0FF        |
| Alert To Prevent Duplicate Ticketing -<br>Предупреждение о выписке дубликата<br>билета        | W/ALDUPT¥ON      | W/ALDUPT¥ON       |

# **Branch Access**

Finder <u>TJR - Branch Access - B (W/TA)</u> Finder <u>TJR - Branch Access - C (W/TA)</u>

Расширение уровня доступа (Branch Access) может быть односторонним (доступ разрешён только в одну сторону) и двухсторонним.

## Два основных уровня доступа:

- Уровень доступа **B** обеспечивает доступ к бронированиям и профилям клиентов другого офиса.
- Уровень доступа С обеспечивает доступ к бронированиям и профилям клиентов другого офиса. Дает возможность в РСС другого офиса оформлять авиабилеты, работать с очередями.

Для работы с данными другого офиса необходимо перейти в РСС этого офиса, используя формат **ААА(РСС другого офиса)** 

## Прежде, чем вы начнёте:

- Для того чтобы расширить доступ, вам необходимо иметь ключевое слово ACCESS.
- Прежде чем вводить формат расширения доступа вам необходимо активировать уровень доступа менеджера агентства командой SI9

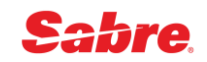

| Veenau P  | W/TAA(РСС вашего агентства)¥В(РСС другого офиса)<br>W/TAA8XFG¥BZ4KB                               |
|-----------|---------------------------------------------------------------------------------------------------|
| уровень в | <b>Примечание:</b> После этого офис, которому вы разрешили доступ,<br>должен разрешить доступ вам |
| Уровень С | W/TAA(РСС вашего агентства)¥С(РСС другого офиса)<br>W/TAA8XFG¥CZ4KB                               |
|           | Примечание: Невозможно открыть доступ уровня С без предварительно открытого доступа уровня В.     |

## Открыть доступ:

## Удалить доступ:

| Уровень В | W/TAD(PCC вашего агентства)¥В(РСС другого офиса)<br>W/TAD8XFG¥BZ4KB |
|-----------|---------------------------------------------------------------------|
| Уровень С | W/TAD(PCC вашего агентства)¥C(PCC другого офиса)<br>W/TAD8XFG¥CZ4KB |

## Просмотр назначенных доступов РСС и их уровней:

| Какому офису открыт доступ в мой РСС                                                            | W/TA*(РСС агентства)/AU<br><mark>W/TA*8XFG/AU</mark> |
|-------------------------------------------------------------------------------------------------|------------------------------------------------------|
| Какие офисы открыли доступ моему РСС                                                            | W/TA*(РСС агентства)/BR<br><b>W/TA*8XFG/BR</b>       |
| Односторонний доступ - Какие офисы<br>открыли доступ моему РСС, но к моему РСС<br>доступ закрыт | W/TA*(РСС агентства)/AL<br><b>W/TA*8XFG/AL</b>       |

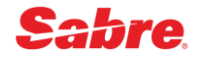

# Очереди (Queues)

## Личные очереди

### Finder Create Queue Name Table (QN/)

Агентство может использовать очереди в диапазоне от 50 до 511. Для нужд агентов система позволяет назначить каждому агенту свою очередь. Имя назначенной очереди должно состоять из 2-10 символов (буквы, цифры).

#### Прежде, чем вы начнёте:

- Для того чтобы создать персональную очередь вам необходимо иметь ключевое слово SUBMGR.
- Прежде чем приступить к созданию персональной очереди, вам необходимо активировать уровень доступа менеджера агентства командой SI9
- В системе все очереди должны быть закрыты

| Присвоить имя очереди                  | QN/(номер очереди)/А-(имя очереди)<br><mark>QN/115/A-ELENA</mark>                                                                                                    |
|----------------------------------------|----------------------------------------------------------------------------------------------------|
| Присвоить имя нескольким<br>очередям   | QN/(номер очереди)/А-(имя очереди>¥ (номер<br>очереди)/А-(имя очереди)¥(номер очереди)/А-(имя<br>очереди)<br>QN/115/A-ELENA¥200/A-BORIS¥250/A-IVAN<br>Примечание: за одну транзакцию вы можете<br>присвоить имя максимально для 3 очередей         |
| Вызвать список назначенных<br>очередей | QN*                                                                                                    |
| Изменить имя очереди                   | QN/(номер очереди)/С-(новое имя очереди)<br>QN/115/C-OLGA                                                                                                    |
| Изменить имена нескольких<br>очередей  | QN/(номер очереди)/С-(новое имя очереди)¥(номер<br>очереди)/С-(новое имя очереди)¥(номер<br>очереди)/С-(имя очереди)<br>QN/115/C-OLGA¥200/C-EGOR¥250/C-PETR<br>Примечание: за одну транзакцию вы можете<br>изменить имя максимально для 3 очередей |
| Удалить имя очереди                    | QN/<номер очереди>/DELETE<br>QN/115/DELETE                                                                                                    |

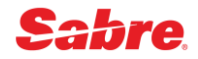

| Удалить имена нескольких<br>очередей | QN/<номер очереди>/DELETE¥<номер<br>очереди>/DELETE¥<номер очереди>/DELETE<br>QN/115/DELETE¥200/DELETE¥250/DELETE |
|--------------------------------------|----------------------------------------------------------------------------------------------------|
|                                      | <b>Примечание:</b> за одну транзакцию вы можете<br>удалить имя максимально для 3 очередей                         |

# Очистка очереди (Queue Clean)

Finder Remove past date items from queue (QCL/)

Функция очистки очереди (Queue Clean) удаляет из очереди все PNR, в которых отсутствует маршрут или все даты в маршруте являются прошедшими. Эта функция используется для очереди, в которой находится максимально 500 PNR.

#### Прежде, чем вы начнёте:

| Очистить указанный номер очереди                                  | QCL/(номер очереди)<br><mark>QCL/100</mark>                |
|-------------------------------------------------------------------|------------------------------------------------------------|
| Очистить указанный номер очереди<br>для определенного офиса (РСС) | QCL/(PCC)(номер очереди)<br>QCL/8XFG100                    |
| Очистить очередь по присвоенному<br>имени                         | QCL/-(название очереди)<br><mark>QCL/-OLGA</mark>          |
| Очистить очередь по присвоенному имени в указанном РСС            | QCL/(РСС)−(название очереди)<br><mark>QCL/8XFG-OLGA</mark> |
| Очистить все очереди                                              | QCL/ALL                                                    |
| Очистить все очереди в указанном РСС                              | QCL/(PCC)ALL<br>QCL/8XFGALL                                |

# PIC (Prefatory Instruction Codes)

Finder Prefatory Instruction Codes (PIC)

Коды предопределенных инструкций или PIC-коды применяются в сочетании с очередями PNR. PIC-код объясняют причину, по которой PNR была помещена в очередь. В системе заранее определены и назначены 192 PIC-кода.

| Вызвать список системных PIC-<br>кодов | QI*SYS                |
|----------------------------------------|-----------------------|
| Отобразить определенный                | QI*S*(PIC code)       |
| системный PIC-код                      | <mark>QI*S*165</mark> |

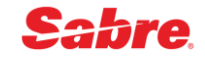

# Собственные РІС-коды агентств

## Finder Add an Agency Programmable Prefatory Instruction Codes (PIC) Table (QI/)

#### Прежде, чем вы начнёте:

• Для того чтобы создать PIC-код вам необходимо иметь ключевое слово SUBMGR.

Для введения собственных PIC-код агентство может использовать номера с 200 по 254

| Добавить уникальный РІС-код                                                                 | QI/(PIC номер)/А-(PIC текст)       |
|---------------------------------------------------------------------------------------------|------------------------------------|
| агентства                                                                                   | QI/222/A-NEED MORE PSPT INFO       |
| Изменить уникальный РІС-код                                                                 | QI/(PIC номер)/C-(PIC текст)       |
| агентства                                                                                   | QI/222/C-NEED MORE INFO ABOUT PSPT |
| Удалить уникальный РІС-код                                                                  | QI/(PIC номер)/DELETE              |
| агентства                                                                                   | <mark>QI/222/DELETE</mark>         |
| Вызвать список PIC-кодов,<br>назначенных агентством                                         | QI*                                |
| Отобразить определенный РІС-код,                                                            | QI*(PIC code)                      |
| назначенный агентством                                                                      | QI*222                             |
| Вызвать список РІС-кодов,<br>назначенных агентством для<br>определенного офиса (РСС)        | QI*(PCC)<br><mark>QI*8XFG</mark>   |
| Отобразить определенный РІС-код,<br>назначенный агентством для<br>определенного офиса (РСС) | QI*(PCC)(PIC code)<br>QI* 8XFG222  |

# SPECTRA

Finder Qualifiers list for Spectra and for Queue Selection Functions

Функция **SPECTRA** позволяет найти все бронирования агентства по определённым критериям и загрузить их в выбранную очередь.

Функция SPECTRA производит поиск бронирований только с активными сегментами.

#### Прежде, чем вы начнёте:

• Для того чтобы использовать функцию SPECTRA вам необходимо иметь ключевое слово SUBMGR

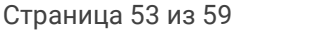

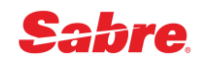

Для осуществления поиска выполните следующие шаги:

## Шаг 1

Сформируйте критерии поиска, используя один из перечисленных ниже форматов:

| все PNR агентства                                                                                        | QK¥ALL                                                                           |
|----------------------------------------------------------------------------------------------------|----------------------------------------------------------------------------------|
| по статусу сегментов                                                                                     | QK¥AC-(код статуса сегментов)<br><mark>QK¥AC-HL QK¥AC-HX</mark>                  |
| по авиакомпании                                                                                          | QK¥AL-(код авиакомпании)<br><mark>QK¥AL-KL</mark>                                |
| по номеру рейса                                                                                          | QK¥/FL-(номер рейса)<br><mark>QK¥FL-1432</mark>                                  |
| по авиакомпании и номеру рейса                                                                           | QK¥AL-(код авиакомпании)/FL-(номер рейса)<br><mark>QK¥AL-KL/FL-1432</mark>       |
| по коду подписи агента                                                                                   | QK¥SI-A(Agent Sign)<br><mark>QK¥SI-ATK</mark>                                    |
| по имени пассажира (максимум<br>12 знаков)                                                               | QK¥NA-(фамилия)<br><mark>QK¥NA-ORLOV</mark>                                      |
| по дате вылета                                                                                           | QK¥SD-(дата вылета)<br><mark>QK¥SD-12FEB</mark>                                  |
| по классу бронирования<br>(максимум 3 класса разделенных<br>запятой)                                     | QK¥CL-(класс бронирования)<br><mark>QK¥CL-W</mark>                               |
| по коду аэропорта вылета                                                                                 | QK¥BD-(код аэропорта)<br><mark>QK¥BD-LGW</mark>                                  |
| по коду аэропорта прилета                                                                                | QK¥OF-(код аэропорта)<br><mark>QK¥OF-NRT</mark>                                  |
| по кодам аэропортов<br>вылета/прилета                                                                    | QK¥BO-(код а/п вылета)(код а/п прилета)<br><mark>QK¥BO-SVOCDG</mark>             |
| по дате создания бронирования                                                                            | QK¥CD-(дата или диапазон дат создания)<br>QK¥CD-20DEC14<br>QK¥CD-10MAR15-20MAR15 |
| по SSR                                                                                                   | QK¥SR-(код SSR)<br><mark>QK¥SR-WCHR</mark>                                       |
| по дате time limit билета (от 30<br>дней предшествующих дате до<br>331 дней вперед от указанной<br>даты) | QK¥TD-(дата или диапазон дат)/78-TAW<br><mark>QK¥TD-10NOV/78-TAW</mark>          |

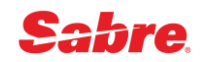

## Шаг 2

После ввода команды поиска в левом нижнем углу экрана появится ответ системы **UMSG**. Чтобы вывести на экран результат поиска и число бронирований, удовлетворяющих критериям поиска, нажмите комбинацию клавиш «Ctrl» + «U».

### Шаг З

Для внесения бронирований, соответствующих критериям поиска, в определённую очередь выполните команду:

#### QJ/(номер очереди для размещения найденных PNR)/(PIC code) QJ/101/222

Возможные критерии поиска, используемые в запросе SPECTRA, вы найдете в **Finder** Qualifiers list for Spectra and for Queue Selection Functions.

Одновременно вы можете задать максимально восемь критериев поиска, разделяя их слэшом (/). Например: **QK¥AL-KL/FL-1432/SD-12FEB** 

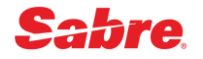

# Профили принтеров (Printer Profiles)

## Профили принтеров

#### Finder Display a specific Printer Profile/List (PP\*)

Запись профилей принтеров (PPR) позволяет вам сохранять информацию о назначении принтеров во всех рабочих областях всех компьютеров агентства. Использование записи профилей принтеров имеет ряд преимуществ:

Вы можете назначить ваши принтеры одним запросом согласно информации в записи профилей принтеров.

Каждый РСС может иметь до десяти записей профилей принтеров.

Вы также можете создать и обновить профиль принтера для филиалов вашего агентства (Branch PCC).

| Отобразить список профилей<br>принтеров вашего РСС | PP*                                              |
|----------------------------------------------------|--------------------------------------------------|
| Отобразить список профилей                         | РР*/(код РСС)                                    |
| принтеров определенного офиса                      | <mark>РР*/8XFG</mark>                            |
| Отобразить указанный профиль из списка             | РР*(номер профиля принтера)<br><mark>PP*2</mark> |
| Отобразить указанный профиль из списка             | РР*(номер профиля принтера)/(код РСС)            |
| для определенного офиса                            | РР*3/8XFG                                        |
| Назначить принтеры по                              | PPS(номер профиля принтера)                      |
| указанному профилю принтера из списка              | PPS2                                             |
| Отменить назначение принтеров                      | PPO                                              |

## Создание профиля принтеров

Finder Create a Printer Profile (PPB)

Прежде, чем вы начнёте:

- Для того чтобы создать профиль принтера вам необходимо иметь ключевое слово SUBMGR.
- Для создания профиля принтера в филиале вам необходимо перейти в соответствующий РСС (ААА). Для этого требуется наличие ключевого слова SUBAAA в EPR.

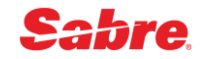

Процесс создания профиля принтера состоит из шести (6) шагов:

Шаг 1

| Войти в режим построения<br>профилей принтера          | <b>РРВ</b><br>Примечание: вы должны работать в<br>полноэкранном режиме                |
|--------------------------------------------------------|---------------------------------------------------------------------------------------|
| Создание профилей принтеров для<br>определенного офиса | РРВ/(код РСС)<br>РРВ/8XFG<br>Примечание: вы должны работать в<br>полноэкранном режиме |

## Шаг 2

Чтобы сообщить системе, какие типы принтеров вы используете в своём офисе, напечатайте цифру 1 и нажмите Enter.

| PP    |                                                 |
|-------|-------------------------------------------------|
| ENTER | SELECTION NUMBER <1>                            |
| 1.    | SELECT/UPDATE PRINTER TYPES FOR PRINTER PROFILE |
| 2.    | ADD NEW PRINTER PROFILE                         |
| 3.    | UPDATE EXISTING PRINTER PROFILE                 |
| 4.    | EXIT                                            |

## Шаг З

Поместите X в скобки каждой требуемой функции принтера и X в поле END, нажмите Enter.

| PP - E                        | NTER X TO SELECT OR | SPACE TO DELETE PRINTER TYPES |
|-------------------------------|---------------------|-------------------------------|
| DESIGNATION CODEPRINTER TYPES |                     |                               |
| < <u>X</u> >                  | PTR/                | HARDCOPY                      |
| < <u>X</u> >                  | W*<1R>              | TICKET                        |
| < >                           | W*< >               | SECONDARY TICKET              |
| < >                           | GYLN                | BOARDING PASS PRINTER         |
| < >                           | GYAB                | ATB BOARDING PASS ONLY        |
| < >                           | GYAT                | ATB 2 BOARDING PASS ONLY      |
| < >                           | RP1                 | REMOTE PRINTER                |
| < >                           | RP2                 | SECOND REMOTE PRINTER         |
| < <u>X</u> >                  | DSIV                | INVOICE/ITINERARY             |
| < >                           | DSRP                | ARC/BSP REPORTS               |
| < >                           | DSLB                | LISTS/LABELS                  |
| < >                           | DSIM                | MINI ITINERARY                |
|                               |                     |                               |
| <x> EN</x>                    | D < > IGNORE        |                               |

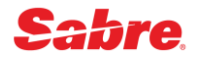

## Шаг 4

Чтобы назначить адреса принтеров для типа принтеров, которые вы создали, напечатайте цифру 2 и нажмите Enter.

| PP    |                                                 |
|-------|-------------------------------------------------|
| ENTER | SELECTION NUMBER <2>                            |
| 1.    | SELECT/UPDATE PRINTER TYPES FOR PRINTER PROFILE |
| 2.    | ADD NEW PRINTER PROFILE                         |
| 3.    | UPDATE EXISTING PRINTER PROFILE                 |
| EXIT  |                                                 |

#### Шаг 5

Напечатайте адрес принтера (PTR) в скобках LNIATA. Напечатайте X в скобках IN USE и X в каждой рабочей области, для которой вы хотите назначить принтер. Напечатайте X в графе END и нажмите Enter.

#### Шаг б

Чтобы завершить процесс построения, напечатайте цифру 4 и нажмите Enter.

```
PP
ENTER SELECTION NUMBER <4>

1. SELECT/UPDATE PRINTER TYPES FOR PRINTER PROFILE

2. ADD NEW PRINTER PROFILE

3. UPDATE EXISTING PRINTER PROFILE

EXIT
```

## Модификация профилей принтеров

| Перейти сразу к обновлению типов                                     | PPT                                    |
|----------------------------------------------------------------------|----------------------------------------|
| принтеров                                                            | PPT                                    |
| Перейти сразу к обновлению типов принтеров определенного офиса (РСС) | РРТ/(код РСС)<br><mark>РРТ/8XFG</mark> |

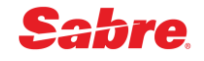

| Перейти сразу к обновлению<br>указанных типов принтеров                                    | РРВ(номер профиля)<br>РРВ2                             |
|--------------------------------------------------------------------------------------------|--------------------------------------------------------|
| Перейти сразу к обновлению<br>указанного профиля<br>принтеров определенного офиса<br>(РСС) | РРВ(номер профиля)/(код РСС)<br><mark>РРВЗ/8XFG</mark> |
| Повторно вызвать<br>последнюю форму-маску, если экран<br>был очищен                        | PPR                                                    |

# Удаление профилей принтеров

#### Finder Delete a Printer Profile (PP)

Каждый РСС может иметь до десяти записей профилей принтеров.

При удалении профиля принтера под определенным номером дальнейшее создание нового профиля принтера под этим же номером невозможно.

### Рекомендуется не удалять принтера профилей, а модифицировать их.

| Удалить профиль принтера  | PP(номер профиля)*DELETE<br>PP2*DELETE |
|---------------------------|----------------------------------------|
| Удалить профиль принтера  | PP(номер профиля)*DELETE/(код PCC)     |
| определенного офиса (РСС) | PP1*DELETE /8XFG                       |